#### Warning screen

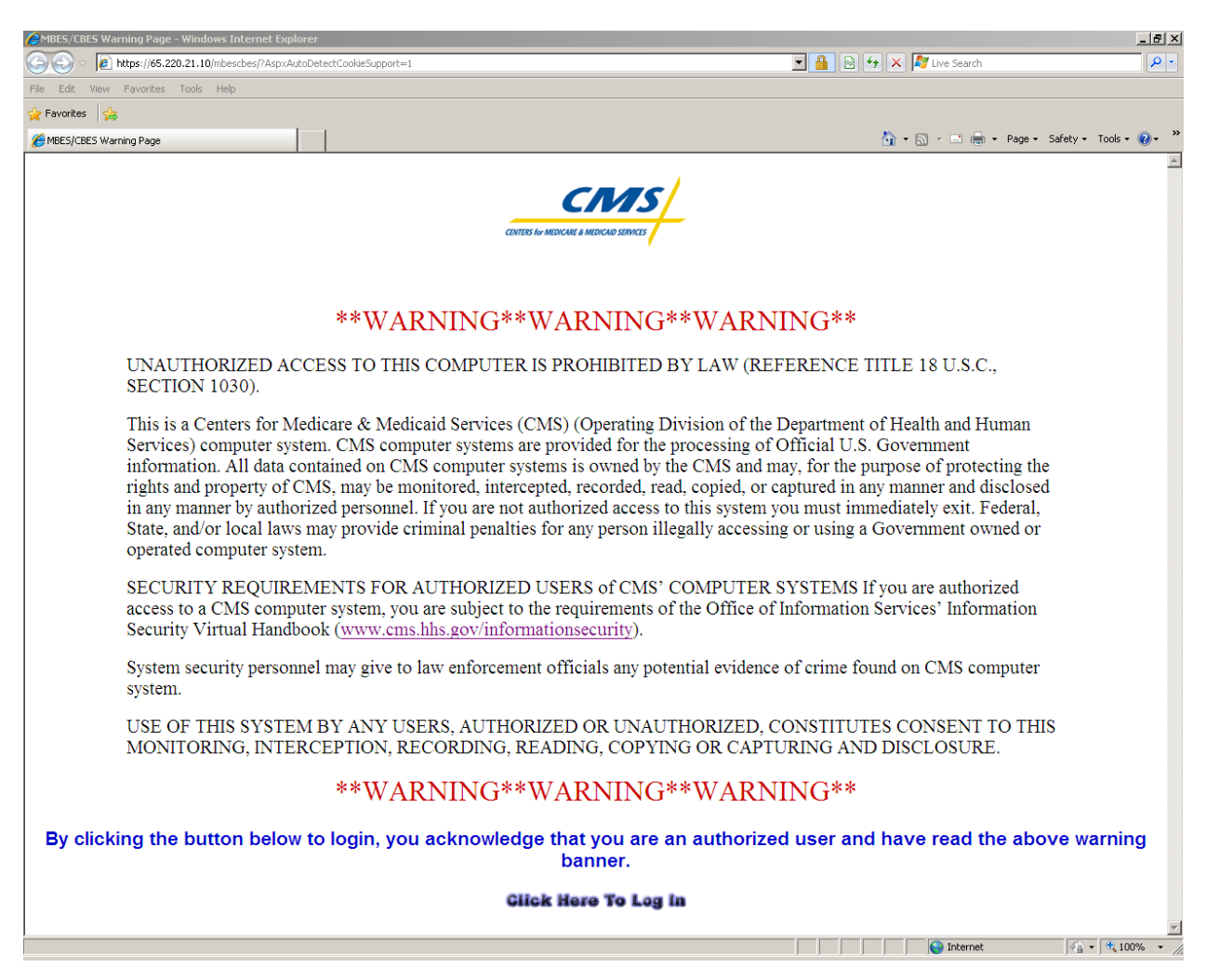

#### Login screen

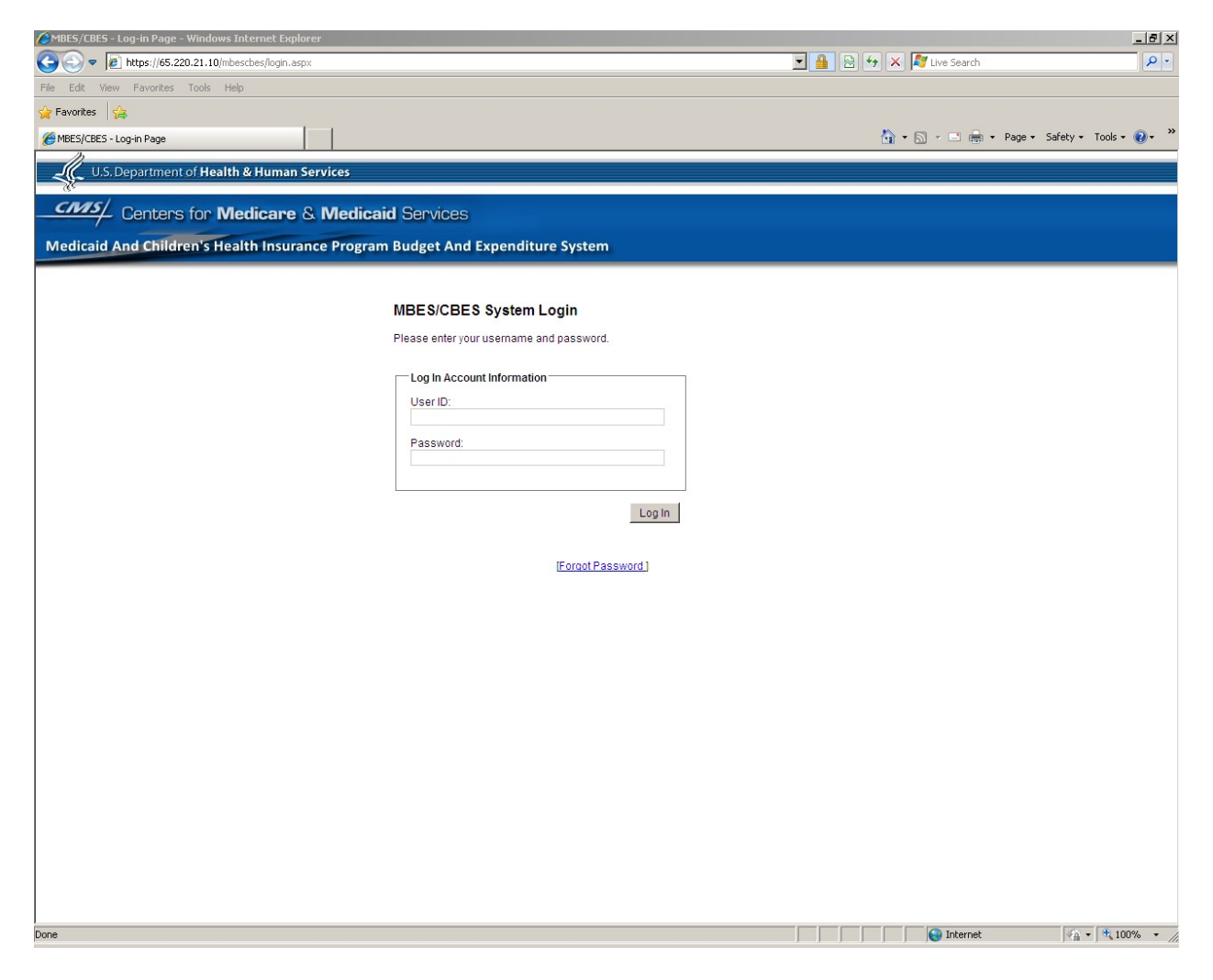

| Ammer Ammer |                                           |
|----------------------------------------------------------------------------------------------------|-------------------------------------------|
| S S F kttps://65.220.21.10/mbescbes/login.aspx                                                                                                    | 💌 🔒 😣 🖘 🗶 Live Search 🖉 🖓                 |
| File Edit View Favorites Tools Help                                                                                                    |                                           |
| 👷 Favorites 👍                                                                                                    |                                           |
| HBES/CBES - Log-in Page                                                                                                    | 🏠 🔹 🔂 👻 🖃 💼 👻 Page 👻 Safety 👻 Tools 👻 🕖 👻 |
| U.S. Department of Health & Human Services                                                                                                    |                                           |
| CRAS!                                                                                                    |                                           |
| Centers for Medicare & Medicaid Services                                                                                                    |                                           |
| Medicaid And Children's Health Insurance Program Budget And Expenditure System                                                                                                    |                                           |
|                                                                                                    |                                           |
| MDES/CRES System Leavin                                                                                                    |                                           |
| MBES/CBES System Login                                                                                                    |                                           |
| Please enter your username and password.                                                                                                    |                                           |
| Log In Account Information                                                                                                    |                                           |
| User ID:                                                                                                    |                                           |
| E161                                                                                                    |                                           |
| Password:                                                                                                    |                                           |
|                                                                                                    |                                           |
| Laste                                                                                                    |                                           |
| Login                                                                                                    |                                           |
|                                                                                                    |                                           |
| [Forgot Password]                                                                                                    |                                           |
|                                                                                                    |                                           |
|                                                                                                    |                                           |
|                                                                                                    |                                           |
|                                                                                                    |                                           |
|                                                                                                    |                                           |
|                                                                                                    |                                           |
|                                                                                                    |                                           |
|                                                                                                    |                                           |
|                                                                                                    |                                           |
|                                                                                                    |                                           |
|                                                                                                    |                                           |
|                                                                                                    |                                           |
|                                                                                                    |                                           |
| Done                                                                                                    | 🛛 📄 👘 Internet 🖉 📲 🕶 👯 100% 🔹 🎢           |

| BBES/CBES - Windows Internet Explorer                                                                                                    | X                                                                                                    |
|----------------------------------------------------------------------------------------------------|----------------------------------------------------------------------------------------------------|
| G → https://65.220.21.10/mbescbes/ForgotPassword.aspx                                                                                                    | 💌 🔒 🖄 🍫 🗶 🧗 Live Search                                                                                                    |
| File Edit View Favorites Tools Help                                                                                                    |                                                                                                    |
| 😭 Favorites 🙀                                                                                                    |                                                                                                    |
| € MBES/CBES                                                                                                    | 🟠 🔹 🔂 🗸 🖻 🚔 Page + Safety + Tools + 🕢 +                                                                                                    |
| U.S. Department of Health & Human Services                                                                                                    |                                                                                                    |
|                                                                                                    |                                                                                                    |
| Centers for Medicare & Medicaid Services                                                                                                    |                                                                                                    |
| Medicaid And Children's Health Insurance Program Budget And Expenditu                                                                                                    | ıre System                                                                                                    |
|                                                                                                    |                                                                                                    |
| Forget                                                                                                    | Lean ID on Decemend                                                                                                    |
| Forgot                                                                                                    | User ID of Password                                                                                                    |
| If you have forgotten your CMS-issued user ID, you may retrieve it by entering your e-mail address an<br>button and your password will be reset to a new password. For secure | id using the "Forgot User ID" button. If you know your user ID but have forgotten your password, choose the "Forgot Password"<br>rity purposes we can not e-mail both your User ID and Password in the same e-mail message. |
| Email Address: John Smith@State                                                                                                    |                                                                                                    |
| Forgot User ID                                                                                                    | Forgot Password Return to Login                                                                                                    |
|                                                                                                    |                                                                                                    |
|                                                                                                    |                                                                                                    |
|                                                                                                    |                                                                                                    |
|                                                                                                    |                                                                                                    |
|                                                                                                    |                                                                                                    |
|                                                                                                    |                                                                                                    |
|                                                                                                    |                                                                                                    |
|                                                                                                    |                                                                                                    |
|                                                                                                    |                                                                                                    |
|                                                                                                    |                                                                                                    |
|                                                                                                    |                                                                                                    |
|                                                                                                    |                                                                                                    |
|                                                                                                    |                                                                                                    |
|                                                                                                    |                                                                                                    |
|                                                                                                    |                                                                                                    |
|                                                                                                    |                                                                                                    |
|                                                                                                    |                                                                                                    |
|                                                                                                    |                                                                                                    |
|                                                                                                    |                                                                                                    |
|                                                                                                    | Televiset                                                                                                    |
|                                                                                                    |                                                                                                    |

Upon logging in, a message alert window is brought to user's attention, providing system related notifications and updates.

| Ambes/CBES - Main Screen - Windows Internet Explorer                                                                    | BBES/CBES Message Alert - Windows Internet Explorer                                                          | - 🗆 🗵           |
|----------------------------------------------------------------------------------------------------|----------------------------------------------------------------------------------------------------|-----------------|
| C +                                                                                                    | https://65.220.21.10/MBESCBES/PopupMessage.aspx?System=MBESCBES                                              |                 |
| File Edit View Favorites Tools Help                                                                                     | ATTENTION MBES/CBES USERS!!!                                                                                 | 1               |
| 😭 Favorites 🛛 🏫                                                                                                    | ×*                                                                                                    |                 |
| BBES/CBES - Main Screen                                                                                                 | A.                                                                                                    |                 |
| Medicaid And Children's Health Insurance Program Budget And Expendit                                                    | Posted: 01/21/2010                                                                                           |                 |
| Welcome, Jonas Eberly (Profile)  Help                                                                                   | Abbreviated User Guide updated                                                                               |                 |
| Main CMS-21 CMS-21B CMS-37 CMS-64 Regional Office                                                                       | PDF Version                                                                                                  |                 |
| Wednesday, April 6, 2011                                                                                                | Click here to download this important information.                                                           |                 |
| Welco                                                                                                    | Posted: 01/21/2010                                                                                           |                 |
|                                                                                                    | Updated Abbreviated User Guide                                                                               |                 |
| You have been granted access to the Medicaid And Chil                                                                   | Updated document includes Quick entry process. Please Review and let me know when ready to post to new PROD. |                 |
| the menu above to navigate the site. If at anytime you ne                                                               | Click here to download this important information.                                                           |                 |
| menu. If you have any further questions, please feel free<br>mail address or password, click on the "Profile" link abov | Posted: 01/20/2010                                                                                           |                 |
|                                                                                                    | CMS-21 Line definitions                                                                                      |                 |
|                                                                                                    | Please review - updated line changes only.                                                                   |                 |
|                                                                                                    | Click here to download this important information.                                                           |                 |
| Chris Kessler<br>410-786-7168                                                                                           | Posted: 01/20/2010                                                                                           |                 |
| Christopher.Kessler@cms.hhs.gov J                                                                                       | Updated CMS 64.9 Form COS definitions                                                                        |                 |
| According to the Paperwork Reduction Act of 1995, no persons are u                                                      | Please review - updated as of 1/20/10 - line changes only                                                    |                 |
| number. The valid OMB control number for the collection of the CMS-                                                     | Click here to download this important information.                                                           |                 |
| to average 35 hours per response. The valid OMB control number for<br>the valid OMB control number for                  |                                                                                                    |                 |
| hour estimates include the time to review instructions, search existing                                                 | Posted: 01/20/2010                                                                                           |                 |
| collection.                                                                                                    | Civis 64.5 Feeder form COS definitions                                                                       |                 |
|                                                                                                    | Click here to download this important information.                                                           |                 |
| Bet                                                                                                    |                                                                                                    |                 |
|                                                                                                    | Posted: 01/20/2010                                                                                           |                 |
|                                                                                                    | Updated CMS 64.10 COS definitions                                                                            |                 |
|                                                                                                    | Please review - updated line changes only                                                                    |                 |
|                                                                                                    | Click here to download this important information.                                                           |                 |
|                                                                                                    |                                                                                                    | -               |
|                                                                                                    | Done                                                                                                    | J% • //         |
| Done                                                                                                    | 🔲 📄 📄 🚱 Internet                                                                                             | 10% <b>*</b> // |

Main Window (Home page) – On the Navigation Bar State users would only have permissions and therefore could only view the <u>Main</u>, <u>CMS-21</u>, <u>CMS-21B</u>, <u>CMS-37</u>, <u>CMS-64</u>, and <u>Report Queue</u> buttons.

| CMBES/CBES - Main Screen - Windows Internet Explorer                                                                                                    |                                                                                                    |                                                                                                    | _ 8 ×                                                      |
|----------------------------------------------------------------------------------------------------|----------------------------------------------------------------------------------------------------|----------------------------------------------------------------------------------------------------|------------------------------------------------------------|
| G S ▼ Image: https://65.220.21.10//MBESCBES/main.aspx                                                                                                    |                                                                                                    | 💌 🔒 😣 🐓 🗙 ಶ Live Search                                                                                                    | <u>۹</u>                                                   |
| File Edit View Favorites Tools Help                                                                                                    |                                                                                                    |                                                                                                    |                                                            |
| 🖕 Favorites 🙀                                                                                                    |                                                                                                    |                                                                                                    |                                                            |
| HBES/CBES - Main Screen                                                                                                    |                                                                                                    | 🟠 🔻 🖾 👻 🚍 🗾 Page                                                                                                    | 🔹 Safety 🕶 Tools 👻 🔞 👻 🎽                                   |
| Medicaid And Children's Health Insurance Program Budget And Expe                                                                                                    | nditure System                                                                                                    |                                                                                                    |                                                            |
| Welcome, Jonas Eberly (Profile)  Help                                                                                                    |                                                                                                    | Loc                                                                                                    | <u>1 Out   Refresh   <u>A</u> A</u>                        |
| Main CMS-21 CMS-21B CMS-37 CMS-64 Regional Of                                                                                                    | ffice Central Office Report Queue                                                                                                    |                                                                                                    |                                                            |
| Wednesday, April 6, 2011                                                                                                    |                                                                                                    | _                                                                                                    |                                                            |
| 14                                                                                                    | elcome to MRES/CRE                                                                                                    | 8                                                                                                    |                                                            |
|                                                                                                    | elcome to MBES/CBE                                                                                                    | 5                                                                                                    |                                                            |
| You have been granted access to the Medicaid And<br>the menu above to navigate the site. If at anytime yo<br>menu. If you have any further questions, please feel<br>mail address or password, click on the "Profile" link a                                                                                                    | Children's Health Insuranc<br>u need to return to this mai<br>free to contact any of the i<br>above. MITRE test<>                                                                                                | e Program Budget And Expenditure Systen<br>n page, please click "Main" in the far left of i<br>ndividuals listed below. Finally, to change yo                                                                                                    | n. Use<br>the<br>our e-                                    |
| Chris Kessler<br>410-786-7168<br><u>Christopher Kessler@cms.hhs.gov</u>                                                                                                    | Jonas Eberly<br>410-786-6232<br>Jonas Eberly@cms.hhs.cov                                                                                                    | Abraham John<br>410-786-4519<br>Abraham John@cms.hhs.ooy                                                                                                    |                                                            |
| According to the Paperwork Reduction Act of 1995, no persons<br>number. The valid OMB control number for the collection of the 0<br>hours per response. The valid OMB control number for the collect<br>to average 35 hours per response. The valid OMB control numb<br>collection is estimated to average 81 hours per response. The e<br>hour estimates include the time to review instructions, search ex<br>collection. | are required to respond to a co<br>CMS-37 is 0938-0731; the time :<br>ction of CMS-21 and CMS-21B<br>er for the collection of CMS-64 i<br>expiration date for the CMS-37, (<br>isting data resources, gather the | llection of information unless it displays a valid OMB (<br>required to complete the collection is estimated to aw<br>is 0938-0731; the time to complete this collection is e<br>nformation is 0938-0067; the time required to comple<br>CMS-21, CMS-21B and CMS-64 is August 31, 2011.<br>e data needed, and complete and review the informat | control<br>erage 34<br>estimated<br>ete this<br>The<br>ion |
|                                                                                                    |                                                                                                    |                                                                                                    |                                                            |
|                                                                                                    | Best viewed at 1024 x 768.                                                                                                    |                                                                                                    |                                                            |
|                                                                                                    |                                                                                                    |                                                                                                    |                                                            |
|                                                                                                    |                                                                                                    |                                                                                                    |                                                            |
|                                                                                                    |                                                                                                    |                                                                                                    |                                                            |
|                                                                                                    |                                                                                                    |                                                                                                    |                                                            |
|                                                                                                    |                                                                                                    |                                                                                                    |                                                            |
|                                                                                                    |                                                                                                    |                                                                                                    |                                                            |
|                                                                                                    |                                                                                                    | 📄 📄 📄 💽 Internet                                                                                                    | 🖓 • 🔍 100% • //                                            |

### CMS-37 no entries.

| CMS-37 Forms - Windows Internet Explorer                                              |                             | _ 5 ×                           |
|---------------------------------------------------------------------------------------|-----------------------------|---------------------------------|
| S S v B https://65.220.21.10/MBESCBES/CMS37/cms37forms.aspx                           | 💌 🔒 🗟 😽 🗙 ಶ Live Search     | <b>₽</b> •                      |
| File Edit View Favorites Tools Help                                                   |                             |                                 |
| 🖕 Favorites 🙀                                                                         |                             |                                 |
| CMS-37 Forms                                                                          | 🟠 • 🗟 • 🖻 🖷                 | • Page • Safety • Tools • 🕢 • 🎽 |
| Medicaid And Children's Health Insurance Program Budget And Expenditure System        |                             |                                 |
| Welcome, Jonas Eberly (Profile)  Help                                                 |                             | Log Out   Refresh   <u>A</u> *  |
| Main CMS-21 CMS-21B CMS-37 CMS-64 Regional Office Central Office Report Queue         |                             |                                 |
| State: Florida 💌 < 5/15/2011 > Certify Print Master File Function Audit Rates Reports |                             |                                 |
| CMS 37 Forms                                                                          |                             |                                 |
| Actions                                                                               |                             | Program                         |
| There are no forms entered for the State and Submission Date Selected.                | I                           |                                 |
|                                                                                       |                             |                                 |
|                                                                                       |                             |                                 |
|                                                                                       |                             |                                 |
|                                                                                       |                             |                                 |
|                                                                                       |                             |                                 |
|                                                                                       |                             |                                 |
|                                                                                       |                             |                                 |
|                                                                                       |                             |                                 |
|                                                                                       |                             |                                 |
|                                                                                       |                             |                                 |
|                                                                                       |                             |                                 |
|                                                                                       |                             |                                 |
|                                                                                       |                             |                                 |
|                                                                                       |                             |                                 |
|                                                                                       |                             |                                 |
|                                                                                       |                             |                                 |
|                                                                                       |                             |                                 |
|                                                                                       |                             |                                 |
| Certification Status: Never Certified Last Certified: Never Ma                        | ster File Status: Not Moved | Move Date: Never                |
|                                                                                       |                             |                                 |
|                                                                                       |                             |                                 |
|                                                                                       |                             |                                 |
|                                                                                       |                             |                                 |
| Done                                                                                  | Internet                    | 🖓 🔹 🔍 100% 🔹 //                 |

CMS-37 dropdown selected to add forms.

| CMS-37 Forms - Windows Internet Explorer                                                         | X                                                                                               |
|--------------------------------------------------------------------------------------------------|-------------------------------------------------------------------------------------------------|
| S S v ktps://65.220.21.10/MBESCBES/CMS37/CMS37forms.aspx                                         | 💌 🔒 🐼 🐓 🗙 🌠 Live Search 🖉 🗸                                                                     |
| File Edit View Favorites Tools Help                                                              |                                                                                                 |
| 🖕 Favorites 🙀                                                                                    |                                                                                                 |
| CM5-37 Forms                                                                                     | 🏠 🔹 🔂 👻 🚍 🖶 👻 Page 🔹 Safety 👻 Tools 👻 🛞 👻 🌺                                                     |
| Medicaid And Children's Health Insurance Program Budget And Expenditure System                   |                                                                                                 |
| Welcome, Jonas Eberly (Profile)] Help                                                            | Log Out   Refresh   $\underline{X} \underline{A}^*$                                             |
| Main CMS-21 CMS-21B CMS-37 CMS-64 Regional Office Central Office Report Queue                    |                                                                                                 |
| State: Florida 🗸 «11/15/2010 »: Certify View Cert Print Master File Function Audit Rates Reports | 1                                                                                               |
|                                                                                                  |                                                                                                 |
| Form: Select Form To Add                                                                         |                                                                                                 |
| 37.7<br>37.10                                                                                    |                                                                                                 |
| 37.31                                                                                            |                                                                                                 |
| 37.10                                                                                            |                                                                                                 |
| Certification Status: Uncertified Last Certified: 11/22/2010 Master                              | er File Status: On Master Move Date: 11/29/2010                                                 |
|                                                                                                  |                                                                                                 |
|                                                                                                  |                                                                                                 |
|                                                                                                  |                                                                                                 |
|                                                                                                  |                                                                                                 |
|                                                                                                  |                                                                                                 |
|                                                                                                  |                                                                                                 |
|                                                                                                  |                                                                                                 |
|                                                                                                  |                                                                                                 |
|                                                                                                  |                                                                                                 |
|                                                                                                  |                                                                                                 |
|                                                                                                  |                                                                                                 |
|                                                                                                  |                                                                                                 |
|                                                                                                  |                                                                                                 |
|                                                                                                  |                                                                                                 |
|                                                                                                  |                                                                                                 |
|                                                                                                  |                                                                                                 |
|                                                                                                  |                                                                                                 |
|                                                                                                  |                                                                                                 |
|                                                                                                  |                                                                                                 |
|                                                                                                  |                                                                                                 |
| Done                                                                                             | Internet →                                                                                      |
|                                                                                                  | ] ] ] ] ] <b>[</b> ] <b>I</b> (0110c ] ₹ <u>1</u> <b>*</b> ] <b>%</b> 10078 <b>*</b> <u>[</u> ] |

| CMS-37 Forms - Windows Internet Explorer |                                                  |                        |                   |                                | _ 8 ×      |
|------------------------------------------|--------------------------------------------------|------------------------|-------------------|--------------------------------|------------|
| C C v // https://65.220.21.10/MBESCBES/  | CMS37/CMS37Forms.aspx                            |                        | 💌 🔒 🖻 🍫 🗙 🛛       | 💐 Live Search                  | <b>₽</b> - |
| File Edit View Favorites Tools Help      |                                                  |                        |                   |                                |            |
| 🖕 Favorites 🛛 🖕                          |                                                  |                        |                   |                                |            |
| CMS-37 Forms                             |                                                  |                        | 🟠 •               | 🔊 👻 📑 🖷 🔹 Page 🔹 Safety 👻 Tool | s • 🕡 • 👋  |
| Medicaid And Children's Health Ir        | surance Program Budget And Expenditure Sys       | stem                   |                   |                                |            |
| Welcome, Jonas Eberly (Profile)  Help    |                                                  |                        |                   | Log Out   Refresh              | <u>A A</u> |
| Main CMS-21 CMS-21B                      | CMS-37 CMS-64 Regional Office Central            | Office Report Queue    |                   |                                |            |
| State: Montana                           | 0 x Cartify View Cart Print Master File Exection | Audit Ratas Ranorts    |                   |                                |            |
|                                          |                                                  |                        |                   |                                |            |
|                                          | Add Form CIVIS 31                                | FORMS View Master File |                   |                                | _          |
| Actions                                  | 27.1                                             | Form                   |                   | Program                        |            |
|                                          | 37.3                                             |                        |                   |                                |            |
| la ≝ ×                                   | 37.7                                             |                        |                   |                                |            |
| <b>A</b>                                 | 37.9                                             |                        |                   |                                |            |
| la, ≝ ×                                  | 37.10                                            |                        |                   |                                |            |
|                                          | 37.12                                            |                        |                   |                                |            |
| la, ≝ ×                                  | 37.10                                            |                        |                   | §1935 (a) & (b)                |            |
|                                          |                                                  |                        |                   |                                |            |
|                                          |                                                  |                        |                   |                                | _          |
| Certification s                          | Status: Uncertified Last Certified: 10/1         | 8/2010 Master File     | Status: On Master | Move Date: 10/19/2010          |            |
| Done                                     |                                                  |                        |                   | 🙆 Internet 🕼 🗸 🕅               | 100% •     |

Added forms - Under action column Browse/Edit/Delete function icons.

# Adding and populating 37.10 form

| MBES/CBES - CMS 37            | .10 - Windo        | ws Internet Explore | r                   |                    |                          |                 |                       |                  |                   |                  |                      | _ 18 ×     |
|-------------------------------|--------------------|---------------------|---------------------|--------------------|--------------------------|-----------------|-----------------------|------------------|-------------------|------------------|----------------------|------------|
| 🔆 📀 🗢 🙋 https:/               | /65.220.21.1       | 0/MBESCBES/CMS37/C  | MS37_10.aspx?statec | ode=MT&month=8&ye  | ar=2010&function=edi     | t&form=37.10&fi | riendlyformname=37.10 |                  | 🔸 🗙 🧗 Live Sear   | ch               |                      | <b>P</b>   |
| File Edit View Favo           | rites Tools        | Help                |                     |                    |                          |                 |                       |                  |                   |                  |                      |            |
| Favorites 🙀                   |                    | -                   |                     |                    |                          |                 |                       |                  |                   | - D C.f.         | h. Tasla (           | o »        |
| MBES/CBES - CMS 37.1          | l0<br>bildropic    | Hoalth Incuran      | Co Program R        | idget And Exac     | ndituro Sustan           | •               |                       |                  |                   | ∰ ▼ Page ▼ Sare  | ty ≠ 100is ≠ (       | <b>0</b> + |
| Wedicald Allu Ci              | indi en s          | nearth msuran       | ice Program Be      | iuget Anu Expe     | inulture system          |                 |                       |                  |                   | Log Out          | Refresh   <u>A</u> A | <u>.</u>   |
| Welcome, Jonas E              | berly <u>(Prof</u> | le)  Help           |                     |                    |                          |                 |                       |                  |                   |                  |                      |            |
| Main C                        | MS-21              | CMS-21B (           | CMS-37 CMS-         | -64 Regional O     | ffice Central Offi       | ce Report (     | Queue                 | I                |                   |                  |                      |            |
|                               |                    |                     | см                  | IS 37.10           |                          |                 |                       |                  |                   | S                | tate: Montan         | a          |
|                               |                    | State and Lee       | Medicaid Prog       | ram Budget Repo    | ort<br>ice (In Theurende | <b>`</b>        |                       |                  |                   | Submission Da    | ıte: 8/15/2010       |            |
|                               |                    |                     | F                   | iscal Year 2010    | ice (in mousanus         | ,               |                       | l                | iscal Year 2011   |                  |                      |            |
| State and                     | 550                | Salaries an         | d Expenses          | Other Adn          | ninistration             |                 | Salaries ar           | nd Expenses      | Other Adn         | ninistration     |                      |            |
| Local<br>Administration       | FFP<br>Rates       | I otal Comp<br>(A)  | Fed Share<br>(B)    | l otal Comp<br>(C) | Fed Share<br>(D)         | FIE's<br>(E)    | F)                    | Fed Share<br>(G) | Total Comp<br>(H) | Fed Share<br>(I) | FIE's<br>(J)         |            |
| 1) Family<br>Planning         | 90                 | 0                   | 0                   | 0                  | 0                        | 0.0             | 0                     | 0                | 0                 | 0                | 0.0                  | -          |
| 2A) DDI-MMIS In-<br>House Oth | 90                 | 0                   | 0                   | 473                | 426                      | 0.0             | 0                     | 0                | 382               | 344              | 0.0                  |            |
| 2B) DDI-MMIS PRI<br>-SEC-CONT | 90                 | 0                   | 0                   | 871                | 784                      | 0.0             | 0                     | 0                | 676               | 608              | 0.0                  |            |
| 2C) Drug Claims<br>System     | 90                 | 0                   | 0                   | 0                  | 0                        | 0.0             | 0                     | 0                | 0                 | 0                | 0.0                  |            |
| 3A) Skilled<br>Professional   |                    |                     |                     |                    |                          |                 |                       |                  |                   |                  |                      |            |
| Medical<br>Personnel -        | 75                 | 0                   | 0                   | 307                | 230                      | 0.0             | 0                     | 0                | 282               | 212              | 0.0                  |            |
| Single State<br>Agency        |                    |                     |                     |                    |                          |                 |                       |                  |                   |                  |                      |            |
| 3B) Skilled<br>Professional   |                    |                     |                     |                    |                          |                 |                       |                  |                   |                  |                      |            |
| Medical<br>Personnel - Other  | 75                 |                     | ] 0                 | 0                  | J 0                      | 0.0             | 0                     | ] 0              |                   | J0               | 0.0                  |            |
| 4A) OAA-MMIS In-              | 75                 | 0                   | 0                   | 2285               | 1714                     | 0.0             | 0                     | 0                | 2414              | 1811             | 0.0                  |            |
| 4B) OAA-MMIS Prv              | 75                 | 0                   | 0                   | 7550               | 5663                     | 0.0             | 0                     | 0                | 7777              | 5833             | 0.0                  |            |
| 5A) Non-MMIS In-              | 50                 | 0                   | 0                   | 0                  | 0                        | 0.0             | 0                     | 0                | 0                 | 0                | 0.0                  |            |
| 5B) Non-MMIS Prv              | 50                 | 0                   | 0                   | 0                  | 0                        | 0.0             | 0                     | 0                | 0                 | 0                | 0.0                  |            |
| 5C) Mechanized                |                    |                     |                     |                    |                          |                 |                       |                  |                   |                  |                      |            |
| oyatema, not                  | 1                  | h                   |                     | I                  |                          |                 | l                     |                  | I.———             |                  |                      |            |
|                               |                    |                     |                     |                    | Save                     | Cancel          |                       |                  |                   |                  |                      |            |
|                               |                    |                     |                     |                    |                          |                 |                       |                  |                   |                  |                      |            |
| one                           |                    |                     |                     |                    |                          |                 |                       |                  | Intern            | net              | 🐴 🔹 🔍 100%           | % • //     |

37.10 continued on next screen.

| dit View Fav                       | orites Tools        | Help              |                          |                                       |                           |             |                           |                         |                         |                           |                    |
|------------------------------------|---------------------|-------------------|--------------------------|---------------------------------------|---------------------------|-------------|---------------------------|-------------------------|-------------------------|---------------------------|--------------------|
| orites 👍                           |                     |                   | _                        |                                       |                           |             |                           |                         |                         |                           |                    |
| S/CBES - CMS 37                    | 10<br>bildronic     | Health Incura     | Brogram R                | udget And Eve                         | ndituro Sustan            | •           |                           |                         |                         | 👼 🕶 Page 🕶 Safe           | :y ≠ Tools ≠       |
| ilcalu Allu c                      | annui eri s         | nearth msura      | ice Program B            | uuget And Expe                        | inulture system           |             |                           |                         |                         | Log Out   F               | tefresh   <u>A</u> |
| elcome, Jonas                      | Eberly <u>(Prof</u> | ile)  <u>Help</u> |                          |                                       |                           |             |                           |                         |                         |                           |                    |
| Main                               | CMS-21              | CMS-21B           | CMS-37 CMS               | -64 Regional O                        | ffice Central Offi        | ce Report ( | Queue                     |                         |                         |                           |                    |
|                                    |                     |                   | CI                       | AS 37.10                              |                           |             |                           |                         |                         | S                         | tate: Montar       |
|                                    |                     | State and Lo      | Medicaid Pro             | gram Budget Repo<br>n by Type of Serv | ort<br>ice (In Thousands  | )           |                           |                         |                         | Submission Da             | te: 8/15/201(      |
|                                    |                     |                   |                          | Fiscal Year 2010                      |                           |             |                           | F                       | iscal Year 2011         |                           |                    |
| State and<br>Local                 | FFP                 | Salaries a        | nd Expenses<br>Fed Share | Other Adn<br>Total Comp               | ninistration<br>Fed Share | FTE's       | Salaries an<br>Total Comp | d Expenses<br>Fed Share | Other Adr<br>Total Comp | ninistration<br>Fed Share | FTE's              |
| Administration                     | Rates               | (A)               | (B)                      | (C)                                   | (D)                       | (E)         | (F)                       | (G)                     | (H)                     | (1)                       | (J)                |
| nprovement<br>rganizations<br>210) | 75                  | 956               | 717                      | 998                                   | 749                       | 0.0         | 970                       | 728                     | 942                     | 707                       | 0.0                |
| A) TPL-Billing<br>ffset            | 50                  | 0                 | 0                        | 15                                    | 8                         | 0.0         | 0                         | 0                       | 14                      | 7                         | 0.0                |
| B) Asgn-Of-<br>ights-Bill-Of       | 50                  | 0                 | 0                        | 8                                     | 4                         | 0.0         | 0                         | 0                       | 8                       | 4                         | 0.0                |
| Immigration<br>tat Syst            | 100                 | 0                 | 0                        | 0                                     | 0                         | 0.0         | 0                         | 0                       | 0                       | 0                         | 0.0                |
| ) Nurse Aide<br>raining            | 50                  | 0                 | 0                        | 53                                    | 27                        | 0.0         | 0                         | 0                       | 53                      | 27                        | 0.0                |
| 0) Pre-<br>dmission                | 75                  | 0                 | 0                        | 1063                                  | 797                       | 0.0         | 0                         | 0                       | 785                     | 589                       | 0.0                |
| 1) Resident<br>eview               | 75                  | 0                 | 0                        | 0                                     | 0                         | 0.0         | 0                         | 0                       | 0                       | 0                         | 0.0                |
| 2) Drug Use<br>eview Prog          | 50                  | 0                 | 0                        | 0                                     | 0                         | 0.0         | 0                         | 0                       | 0                       | 0                         | 0.0                |
| 3) Outsta Eliq<br>/orkers          | 50                  | 0                 | 0                        | 0                                     | 0                         | 0.0         | 0                         | 0                       | 0                       | 0                         | 0.0                |
| 4) Tanf Base<br>location           | 90                  | 0                 | 0                        | 0                                     | 0                         | 0.0         | 0                         | 0                       | 0                       | 0                         | 0.0                |
| 5) Tanf 2nd Allo<br>2%             | 90                  | 0                 | 0                        | 0                                     | 0                         | 0.0         | 0                         | 0                       | 0                       | 0                         | 0.0                |
| 6) Tanf 2nd Allo                   | 75                  | 0                 | 0                        | 125                                   | 94                        | 0.0         | 0                         | 0                       | 113                     | 85                        | 0.0                |
| 7) Ext Qual                        | 75                  | 0                 | 0                        | 0                                     | 0                         | 0.0         | 0                         | 0                       | 0                       | 0                         | 0.0                |
|                                    |                     |                   |                          |                                       | Court 1                   | Cancel      |                           |                         |                         |                           |                    |
|                                    |                     |                   |                          |                                       | oave                      | Galicel     |                           |                         |                         |                           |                    |

## CMS-37.10 continued from previous screen.

Continued to next page.

# 37.10 continued from previous page.

|                                                                                                    | MBES/CBES - CMS 37.                                   | .10 - Windo        | ws Internet Explore  | r                       |                                       |                          |                 |                       |           |                  |                 |                                     | _ 8 ×        |
|----------------------------------------------------------------------------------------------------|-------------------------------------------------------|--------------------|----------------------|-------------------------|---------------------------------------|--------------------------|-----------------|-----------------------|-----------|------------------|-----------------|-------------------------------------|--------------|
| la ma mode i tos mb<br>Fande<br>Regross de s sub<br>Regross de s sub<br>Regross de s sub<br>Regross de s sub<br>regross de s sub<br>regross de s sub<br>regross de s sub<br>regross de s sub<br>Regross de s sub<br>Regross de s sub<br>Regross de s sub<br>regross de s sub<br>r                                                                                                    | 💽 🗢 🙋 https:/                                         | /65.220.21.        | 0/MBESCBES/CMS37/C   | MS37_10.aspx?statec     | ode=MT&month=8&ye                     | ar=2010&function=edi     | t&form=37.10&fr | riendlyformname=37.10 | 🔒 😣 🕯     | 🕈 🗙 🧗 Live Sear  | ch              |                                     | <b>P</b> -   |
|                                                                                                    | e Edit View Favo                                      | rites Tools        | Help                 |                         |                                       |                          |                 |                       |           |                  |                 |                                     |              |
| •••••••••••••••••••••••••••••                                                                                                    | Favorites 👍                                           |                    |                      |                         |                                       |                          |                 |                       |           |                  |                 |                                     |              |
| Indexed Platithe Insurance Program Budget And Expenditure System           Tation Test State Insurance Program Budget And Expenditure System           Tation Test State Insurance Program Budget And Expenditure System           Tation Test State Insurance Program Budget And Expenditure System           Tation Test State Insurance Program Budget And Expenditure System           Cols 37:0         State: Montana           State and Local Administration by Type of Service (In Thousande)         Submission Date: 01/5/2010           State and Expende Test State and Expende Test State Insurance Program Budget And Expende Test State and Expende Test State Insurance Program Budget And Expende Test State Insurance Program Budget And Expende Test State Insurance Program Budget And Expende Test State Insurance Program Budget And Expende Test State Insurance Program Budget And Expende Test State Insurance Program Budget And Expende Test State Insurance Program Budget And Expende Test State Insurance Program Expende Test State Insurance Program Budget And Expende Test State Insurance Program Budget And Expende Test State Insurance Program Budget And Expende Test State Insurance Program Budget And Expende Test State Insurance Program Budget And Expende Test State Insurance Program Budget And Expende Test State Insurance Program Budget And Expende Test State Insurance Program Budget And Expende Test State Insurance Program Budget And Expende Test State Insurance Program Budget And Expende Test State Insurance Program Budget And Expende Test State Insurance Program Budget And Expende Test State Insurance Program Budget And Expend Insurance Program Budget And Expende Test State Insurance Progr                                                                                                    | MBES/CBES - CMS 37.1                                  | 0                  |                      |                         |                                       |                          |                 |                       |           | 🏠 • 🖾 • 🖃        | 🖶 🕶 Page 🕶 Safe | ty 🕶 Tools 🕶 (                      | <b>?</b> ≁ ) |
| <page-header>         Atom endot protection production of the stand of the stand of the</page-header>                                                                                                    | Medicaid And Ch                                       | hildren's          | Health Insuran       | ice Program Bu          | idget And Expe                        | nditure Systen           | n               |                       |           |                  |                 |                                     |              |
| Value         CV6: 21         CV6: 27         CV6: 47         Regend URFReq         Regend URFReq           State and Constraintion by Type of Source (n Thousands)         State and Constraintion by Type of Source (n Thousands)           State and Constraintion by Type of Source (n Thousands)         State and Expenses         Total Comp Fed Share Constraintion to Type of Source (n Thousands)           State and Expenses         Total Comp Fed Share Colspan="4">Total Comp Fed Share Colspan="4">Total Comp Fed Share Colspan="4">Total Comp Fed Share Colspan="4">Total Comp Fed Share Colspan="4">Colspan="4">Total Comp Fed Share Colspan="4">Total Comp Fed Share Colspa="4">Total Comp Fed Share Colspan="4">Total Comp Fed S                                                                                                    | Welcome, Jonas E                                      | berly <u>(Prof</u> | ile)  <u>Help</u>    |                         |                                       |                          |                 |                       |           |                  | Log Out         | <u> Refresh</u>   <u>A</u> <u>A</u> | <u>x</u>     |
| State: Bordan           State: and Local Administration by Type of Service (In Thousands).           State: and Local Administration by Type of Service (In Thousands).           State: and Local Administration by Type of Service (In Thousands).           State: and Local Administration by Type of Service (In Thousands).           State: and Local Administration by Type of Service (In Thousands).           State: and Expenses         Other Administration           State: and Expenses         Other Administration         FTE's         State: and Expenses         Other Administration           State: and Expenses         Other Administration         FTE's         State: and Expenses         Other Administration           State: and Expenses         Other Administration         FTE's         State: and Expenses           Other Administration         (1)         Other Administration           State: and Expenses         Other Administration           Colspan="2">State: and Expenses         Other Administration           Colspan="2">State: and Expenses         Other Administration           Colspa: Colspan= 2 </td <td>Main C</td> <td>MS-21</td> <td>CMS-21B</td> <td>CMS-37 CMS-</td> <td>-64 Regional O</td> <td>ffice Central Offi</td> <td>ice Report (</td> <td>Queue</td> <td></td> <td></td> <td></td> <td></td> <td></td>                                                                                                    | Main C                                                | MS-21              | CMS-21B              | CMS-37 CMS-             | -64 Regional O                        | ffice Central Offi       | ice Report (    | Queue                 |           |                  |                 |                                     |              |
| Unit of the second second seco                                                                                                    |                                                       |                    |                      | 01                      | 0.07.40                               |                          |                 |                       |           |                  | s               | tate: Montan                        | a            |
| Medical Progent Budget region         Submission Date: 415/2010           Flocal Year 2010         Flocal Year 2010           Flocal Year 2010         Flocal Year 2010           State and Local Administration         Flocal Year 2010           State and Local Administration         Flocal Year 2010           State and Local Administration         Flocal Year 2010           State and Local Administration         Flocal Year 2010           State and Local Administration         Flocal Year 2010           State and Local Administration         Flocal Year 2010           State and Local Administration         Flocal Year 2010           State and Local Administration         Flocal Year 2010           State and Local Administration         Flocal Year 2010           State and Local Administration         Flocal Year 2010           State and Local Administration         Flocal Year 2010           State and Local Administration         Flocal Year 2010           State and Local Administration         State and Local Administration           State and Local A                                                                                                    |                                                       |                    |                      | CM                      | 15 37.10                              |                          |                 |                       |           |                  |                 |                                     |              |
| Field Year 2010         Field Year 2011           State and<br>Local         Field Year 2010         Field Year 2011           State and Expenses         Other Administration         Field Year 2011           State and<br>Local         Field Year 2010         Field Year 2011           State and<br>Local         State and Expenses         Other Administration           State and<br>Local         Solaries and Expenses         Other Administration           State and<br>Local         Solaries and Expenses         Other Administration           State and<br>Local         Solaries and Expenses         Other Administration           State and<br>Local         Solaries and Expenses         Other Administration           State and<br>Local         Solaries and Expenses         Other Administration           Solaries and Expenses         Other Administration           Solaries and Expenses         Other Administration           Solaries and Expenses         Other Administration           Other Administration           Other Administration           Other Administration     <                                                                                                    |                                                       |                    | State and Lo         | medicaid Prog           | ram Budget Repo<br>1 by Type of Servi | orτ<br>ice (In Thousands | )               |                       |           |                  | Submission Da   | ite: 8/15/2010                      |              |
| State and<br>Local         Salaries and Expenses         Other Administration         Salaries and Expenses         Other Administration           Administration<br>Rates         FFF         Total Comp<br>(A)         Fed Share<br>(B)         Total Comp<br>(C)         Fed Share<br>(C)         Total Comp<br>(C)         Fed Share<br>(C)         Fed Share<br>(C)         Total Comp<br>(C)         Fed Share<br>(C)         Fed Share<br>(C)                                                                                                    |                                                       |                    |                      | F                       | iscal Year 2010                       |                          | 1               |                       | 15        | Fiscal Year 2011 |                 |                                     |              |
| Administration       Rates       (A)       (B)       (C)       (D)       (E)       (C)       (H)       (I)       (I) <td>State and<br/>Local</td> <td>FFP</td> <td>Total Comp</td> <td>G Expenses<br/>Fed Share</td> <td>Total Comp</td> <td>Fed Share</td> <td>FTE's</td> <td>Total Comp</td> <td>Fed Share</td> <td>Total Comp</td> <td>Fed Share</td> <td>FTE's</td> <td></td>                                                                                                    | State and<br>Local                                    | FFP                | Total Comp           | G Expenses<br>Fed Share | Total Comp                            | Fed Share                | FTE's           | Total Comp            | Fed Share | Total Comp       | Fed Share       | FTE's                               |              |
| 181 Endoted       50       0       0       513       227       00       0       916       458       00       1         191 School Based<br>doministration<br>201 Program<br>Wester and<br>201 Program<br>Wester and<br>201 Program<br>Wester<br>201 Program<br>Wester<br>2 | Administration                                        | Rates              | (A)                  | (B)                     | (C) .                                 | (D)                      | (E)             | (F) ·                 | (G)       | (H) ·            | (I)             | (J)                                 |              |
| 40.5001Based<br>doministration<br>2012 Processing<br>(2014 Contraction<br>2012 Processing<br>(2014 Contraction<br>2014 Contraction<br>2015 Contraction<br>2015 Contractio                                            | Brokers                                               | 50                 | 0                    | 0                       | 513                                   | 257                      | 0.0             | 0                     | 0         | 916              | 458             | 0.0                                 |              |
| 201 Provide       50       0       0       0       0       0       0       0       0       0       0       0       0       0       0       0       0       0       0       0       0       0       0       0       0       0       0       0       0       0       0       0       0       0       0       0       0       0       0       0       0       0       0       0       0       0       0       0       0       0       0       0       0       0       0       0       0       0       0       0       0       0       0       0       0       0       0       0       0       0       0       0       0       0       0       0       0       0       0       0       0       0       0       0       0       0       0       0       0       0       0       0       0       0       0       0       0       0       0       0       0       0       0       0       0       0       0       0       0       0       0       0       0       0       0       0       0 <t< td=""><td>19) School Based<br/>Administration</td><td>50</td><td>0</td><td>0</td><td>2024</td><td>1012</td><td>0.0</td><td>0</td><td>0</td><td>2054</td><td>1027</td><td>0.0</td><td></td></t<>                                                                                                    | 19) School Based<br>Administration                    | 50                 | 0                    | 0                       | 2024                                  | 1012                     | 0.0             | 0                     | 0         | 2054             | 1027            | 0.0                                 |              |
| Wask and<br>abuse Activities       50       0       0       0       0       0       0       0       0       0       0       0       0       0       0       0       0       0       0       0       0       0       0       0       0       0       0       0       0       0       0       0       0       0       0       0       0       0       0       0       0       0       0       0       0       0       0       0       0       0       0       0       0       0       0       0       0       0       0       0       0       0       0       0       0       0       0       0       0       0       0       0       0       0       0       0       0       0       0       0       0       0       0       0       0       0       0       0       0       0       0       0       0       0       0       0       0       0       0       0       0       0       0       0       0       0       0       0       0       0       0       0       0       0       0       0       0                                                                                                           | 20) Program<br>Integrity/Fraud.                       |                    |                      |                         |                                       |                          |                 |                       |           |                  |                 |                                     |              |
| 21 (Journal Local<br>ADM Costs       50       0       0       0       0.0       0.0       0       0       0.0         21 (Journal Local<br>ADM Costs       50       0       0       0       0.0       0       0       0.0       0       0.0         23 (Journal Local<br>Costs       75       0       0       0       0.0       0       0       0.0       0       0.0       0       0.0       0.0       0.0       0.0       0.0       0.0       0.0       0.0       0.0       0.0       0.0       0.0       0.0       0.0       0.0       0.0       0.0       0.0       0.0       0.0       0.0       0.0       0.0       0.0       0.0       0.0       0.0       0.0       0.0       0.0       0.0       0.0       0.0       0.0       0.0       0.0       0.0       0.0       0.0       0.0       0.0       0.0       0.0       0.0       0.0       0.0       0.0       0.0       0.0       0.0       0.0       0.0       0.0       0.0       0.0       0.0       0.0       0.0       0.0       0.0       0.0       0.0       0.0       0.0       0.0       0.0       0.0       0.0       0.0       0.0                                                                                                    | Waste, and<br>Abuse Activities                        | 50                 |                      | <u> </u>                |                                       | J                        | 0.0             |                       | <u> </u>  |                  | J               | 0.0                                 |              |
| 22.1 Translation<br>and Intervention       75       0       0       0       0       0       0       0       0       0       0       0       0       0       0       0       0       0       0       0       0       0       0       0       0       0       0       0       0       0       0       0       0       0       0       0       0       0       0       0       0       0       0       0       0       0       0       0       0       0       0       0       0       0       0       0       0       0       0       0       0       0       0       0       0       0       0       0       0       0       0       0       0       0       0       0       0       0       0       0       0       0       0       0       0       0       0       0       0       0       0       0       0       0       0       0       0       0       0       0       0       0       0       0       0       0       0       0       0       0       0       0       0       0       0       0                                                                                                    | 21) County/Local<br>ADM Costs                         | 50                 | 0                    | 0                       | 0                                     | 0                        | 0.0             | 0                     | 0         | 0                | 0               | 0.0                                 |              |
| 23.1 Translation<br>and Interpretation       75       0       0       0       0       0       0       0       0       0       0       0       0       0       0       0       0       0       0       0       0       0       0       0       0       0       0       0       0       0       0       0       0       0       0       0       0       0       0       0       0       0       0       0       0       0       0       0       0       0       0       0       0       0       0       0       0       0       0       0       0       0       0       0       0       0       0       0       0       0       0       0       0       0       0       0       0       0       0       0       0       0       0       0       0       0       0       0       0       0       0       0       0       0       0       0       0       0       0       0       0       0       0       0       0       0       0       0       0       0       0       0       0       0       0       0                                                                                                    | 22) Interagency<br>Costs                              | 50                 | 0                    | 0                       | 0                                     | 0                        | 0.0             | 0                     | 0         | 0                | 0               | 0.0                                 |              |
| 24) Health Information Technology Administration         24) Health Information Technology Administration         24) Health Information Cost of 90       265       239       0       0       0       0       0       0       0       0       0       0       0       0       0       0       0       0       0       0       0       0       0       0       0       0       0       0       0       0       0       0       0       0       0       0       0       0       0       0       0       0       0       0       0       0       0       0       0       0       0       0       0       0       0       0       0       0       0       0       0       0       0       0       0       0       0       0       0       0       0       0       0       0       0       0       0       0       0       0       0       0       0       0       0       0       0       0       0       0       0       0       0       0       0       0       0       0       0       0       0       0       0       0       0       0                                                                                                    | 23) Translation<br>and Interpretation                 | 75                 | 0                    | 0                       | 0                                     | 0                        | 0.0             | 0                     | 0         | 0                | 0               | 0.0                                 |              |
| 243 HIT:       90       265       239       0       0       0       0       0       0       0       0       0       0       0       0       0       0       0       0       0       0       0       0       0       0       0       0       0       0       0       0       0       0       0       0       0       0       0       0       0       0       0       0       0       0       0       0       0       0       0       0       0       0       0       0       0       0       0       0       0       0       0       0       0       0       0       0       0       0       0       0       0       0       0       0       0       0       0       0       0       0       0       0       0       0       0       0       0       0       0       0       0       0       0       0       0       0       0       0       0       0       0       0       0       0       0       0       0       0       0       0       0       0       0       0       0       0       <                                                                                                    | 24) Health Informa                                    | tion Techn         | ology Administration |                         |                                       |                          |                 |                       |           |                  |                 |                                     |              |
| 249.HT:<br>Planning. Cost of<br>Prinate<br>Contractors       90       0       0       0       0       0       0       0       0       0       0       0       0       0       0       0       0       0       0       0       0       0       0       0       0       0       0       0       0       0       0       0       0       0       0       0       0       0       0       0       0       0       0       0       0       0       0       0       0       0       0       0       0       0       0       0       0       0       0       0       0       0       0       0       0       0       0       0       0       0       0       0       0       0       0       0       0       0       0       0       0       0       0       0       0       0       0       0       0       0       0       0       0       0       0       0       0       0       0       0       0       0       0       0       0       0       0       0       0       0       0       0       0       0       0 <t< td=""><td>24A) HIT:<br/>Planning: Cost of<br/>In-house Activities</td><td>90</td><td>265</td><td>239</td><td>0</td><td>0</td><td>0.0</td><td>0</td><td>0</td><td>0</td><td>0</td><td>0.0</td><td></td></t<>                                                                                                    | 24A) HIT:<br>Planning: Cost of<br>In-house Activities | 90                 | 265                  | 239                     | 0                                     | 0                        | 0.0             | 0                     | 0         | 0                | 0               | 0.0                                 |              |
| Private<br>Contractors       0       0       0       0       0       0       0       0       0       0       0       0       0       0       0       0       0       0       0       0       0       0       0       0       0       0       0       0       0       0       0       0       0       0       0       0       0       0       0       0       0       0       0       0       0       0       0       0       0       0       0       0       0       0       0       0       0       0       0       0       0       0       0       0       0       0       0       0       0       0       0       0       0       0       0       0       0       0       0       0       0       0       0       0       0       0       0       0       0       0       0       0       0       0       0       0       0       0       0       0       0       0       0       0       0       0       0       0       0       0       0       0       0       0       0       0       0                                                                                                    | 24B) HIT:<br>Planning: Cost of                        | 90                 |                      |                         |                                       | 0                        | 2010            |                       | 0         |                  | 0               | 0.0                                 |              |
| 242-1HT:       molementation       90       0       0       0       0       0       0       0       0       0       0       0       0       0       0       0       0       0       0       0       0       0       0       0       0       0       0       0       0       0       0       0       0       0       0       0       0       0       0       0       0       0       0       0       0       0       0       0       0       0       0       0       0       0       0       0       0       0       0       0       0       0       0       0       0       0       0       0       0       0       0       0       0       0       0       0       0       0       0       0       0       0       0       0       0       0       0       0       0       0       0       0       0       0       0       0       0       0       0       0       0       0       0       0       0       0       0       0       0       0       0       0       0       0       0       0                                                                                                           | Private<br>Contractors                                |                    |                      | ·                       | ·                                     | ·                        |                 | · · ·                 | ·         |                  | ·               |                                     |              |
| and Logeration.       90       0       0       0       0       0       0       0       0       0       0       0       0       0       0       0       0       0       0       0       0       0       0       0       0       0       0       0       0       0       0       0       0       0       0       0       0       0       0       0       0       0       0       0       0       0       0       0       0       0       0       0       0       0       0       0       0       0       0       0       0       0       0       0       0       0       0       0       0       0       0       0       0       0       0       0       0       0       0       0       0       0       0       0       0       0       0       0       0       0       0       0       0       0       0       0       0       0       0       0       0       0       0       0       0       0       0       0       0       0       0       0       0       0       0       0       0                                                                                                           | 24C) HIT:<br>Implementation                           |                    |                      |                         |                                       |                          |                 |                       |           |                  |                 |                                     |              |
| 24D1HIT:<br>Implementation Save Cancel                                                                                                    | Activities                                            | 90                 |                      | <u> </u>                |                                       | 1 0                      | 0.0             |                       | J 0       | 1 0              | j u             | 0.0                                 |              |
| Save Cancel                                                                                                    | 24D) HIT:<br>Implementation                           |                    |                      |                         |                                       |                          |                 |                       |           |                  |                 |                                     | -            |
| 🕥 Internet 🕼 • (*) 100% •                                                                                                    |                                                       |                    |                      |                         |                                       | Save                     | Cancel          |                       |           |                  |                 |                                     |              |
| 🖸 Internet 🕼 🔹 🕅 100% 🔹                                                                                                    |                                                       |                    |                      |                         |                                       |                          |                 |                       |           |                  |                 |                                     |              |
|                                                                                                    |                                                       |                    |                      |                         |                                       |                          |                 |                       |           | linteri          | net             |                                     | % •          |

37.10 continued on next page.

# 37.10 continued from previous page.

| MBES/CBES - CMS 37.                                                             | 10 - Winda         | ows Internet Explore | r                                   |                                      |                          |                 |                       |            |                  |                |                | _82          |
|---------------------------------------------------------------------------------|--------------------|----------------------|-------------------------------------|--------------------------------------|--------------------------|-----------------|-----------------------|------------|------------------|----------------|----------------|--------------|
| 💽 🗢 🙋 https://                                                                  | 65.220.21.         | 10/MBESCBES/CMS37/C  | MS37_10.aspx?statec                 | ode=MT&month=8&ye                    | ar=2010&function=edi     | it&form=37.10&f | riendlyformname=37.10 | -          | 🕈 🗙 🧗 Live Sear  | ch             |                | ·   •        |
| e Edit View Favor                                                               | rites Tools        | ; Help               |                                     |                                      |                          |                 |                       |            |                  |                |                |              |
| Favorites 😭                                                                     |                    |                      |                                     |                                      |                          |                 |                       |            |                  |                |                |              |
| MBES/CBES - CMS 37.1                                                            | 0                  |                      |                                     |                                      |                          |                 |                       |            | 👌 • 🗟 • 🖃 I      | 🖶 🕶 Page 🕶 Saf | ety 🔹 Tools 👻  | <b>?</b> - ' |
| And Ch                                                                          | ildren's           | Health Insuran       | ice Program Bu                      | udget And Expe                       | enditure Systen          | n               |                       |            |                  |                |                |              |
| Welcome, Jonas El                                                               | berly <u>(Prof</u> | ïle)  <u>Help</u>    |                                     |                                      |                          |                 |                       |            |                  | Log Out        | Refresh   A    | A            |
| Main C                                                                          | MS-21              | CMS-21B              | CMS-37 CMS                          | -64 Regional O                       | ffice Central Offi       | ice Report      | Queue                 |            |                  |                |                |              |
|                                                                                 |                    |                      |                                     |                                      |                          |                 |                       |            |                  |                | State: Montar  |              |
|                                                                                 |                    |                      | CIV                                 | 15 37.10                             |                          |                 |                       |            |                  |                |                | <u> </u>     |
|                                                                                 |                    | State and Lo         | Medicaid Prog<br>cal Administration | ram Budget Repo<br>n by Type of Serv | ort<br>ice (In Thousands | )               |                       |            |                  | Submission D   | ate: 8/15/2010 | þ            |
|                                                                                 |                    |                      | F                                   | iscal Year 2010                      |                          |                 |                       | -<br>      | Fiscal Year 2011 |                |                |              |
| State and                                                                       | CED                | Salaries an          | d Expenses                          | Other Adr                            | ninistration             | ETE's           | Salaries an           | d Expenses | Other Adr        | ninistration   | ETE's          |              |
| Administration                                                                  | Rates              | (A)                  | (B)                                 | (C)                                  | (D)                      | (E)             | (F)                   | (G)        | (H)              | (I)            | (J)            |              |
| Private<br>Contractors                                                          | 90                 |                      |                                     |                                      | 1 0                      | 0.0             |                       | J          |                  | 1 0            | 0.0            | <b>_</b>     |
| 24C) HIT:<br>Implementation<br>and Operation:<br>Cost of In-house               | 90                 | 0                    | 0                                   | 0                                    | 0                        | 0.0             | 0                     | 0          | 0                | 0              | 0.0            |              |
| 24D) HIT:<br>Implementation<br>and Operation:<br>Cost of Private<br>Contractors | 90                 | 0                    | 0                                   | 0                                    | 0                        | 0.0             | 0                     | 0          | 0                | 0              | 0.0            |              |
| 25) Citizenship Ver                                                             | ification Te       | chnology - CHIPRA    |                                     |                                      |                          |                 |                       |            |                  |                |                |              |
| 25A) CVT<br>Development -<br>CHIPRA                                             | 90                 | 0                    | 0                                   | 0                                    | 0                        | 0.0             | 0                     | 0          | 0                | 0              | 0.0            |              |
| 25B) CVT<br>Operation -<br>CHIPRA                                               | 75                 | 0                    | 0                                   | 0                                    | 0                        | 0.0             | 0                     | 0          | 0                | 0              | 0.0            |              |
| 29) Other<br>Financial<br>Participation                                         | 50                 | 37666                | 18833                               | 0                                    | 0                        | 0.0             | 38231                 | 19116      | 0                | 0              | 0.0            |              |
| 30) Sub-total<br>(Line 1 - 29)                                                  |                    | 38887                | 19789                               | 16285                                | 11765                    | 0.0             | 39201                 | 19844      | 16416            | 11712          | 0.0            |              |
| 31) Collections                                                                 |                    | 0                    | 0                                   | 0                                    | 0                        | 0.0             | 0                     | 0          | 0                | 0              | 0.0            |              |
| 32) Prior Period<br>Adjust                                                      |                    | 0                    | 0                                   | 0                                    | 0                        | 0.0             | 0                     | 0          | 0                | 0              | 0.0            |              |
| 33) Total                                                                       |                    | 38887                | 19789                               | 16285                                | 11765                    | 0.0             | 39201                 | 19844      | 16416            | 11712          | 0.0            | Ţ            |
|                                                                                 |                    |                      |                                     |                                      | Save                     | Cancel          |                       |            |                  |                |                |              |
|                                                                                 |                    |                      |                                     |                                      |                          |                 |                       |            | Interr           | net            | 🖓 🔹 🔍 100      | % •          |

End 37.10

37.12 Narrative - A PDF or Excel can be created in browse mode for all forms.

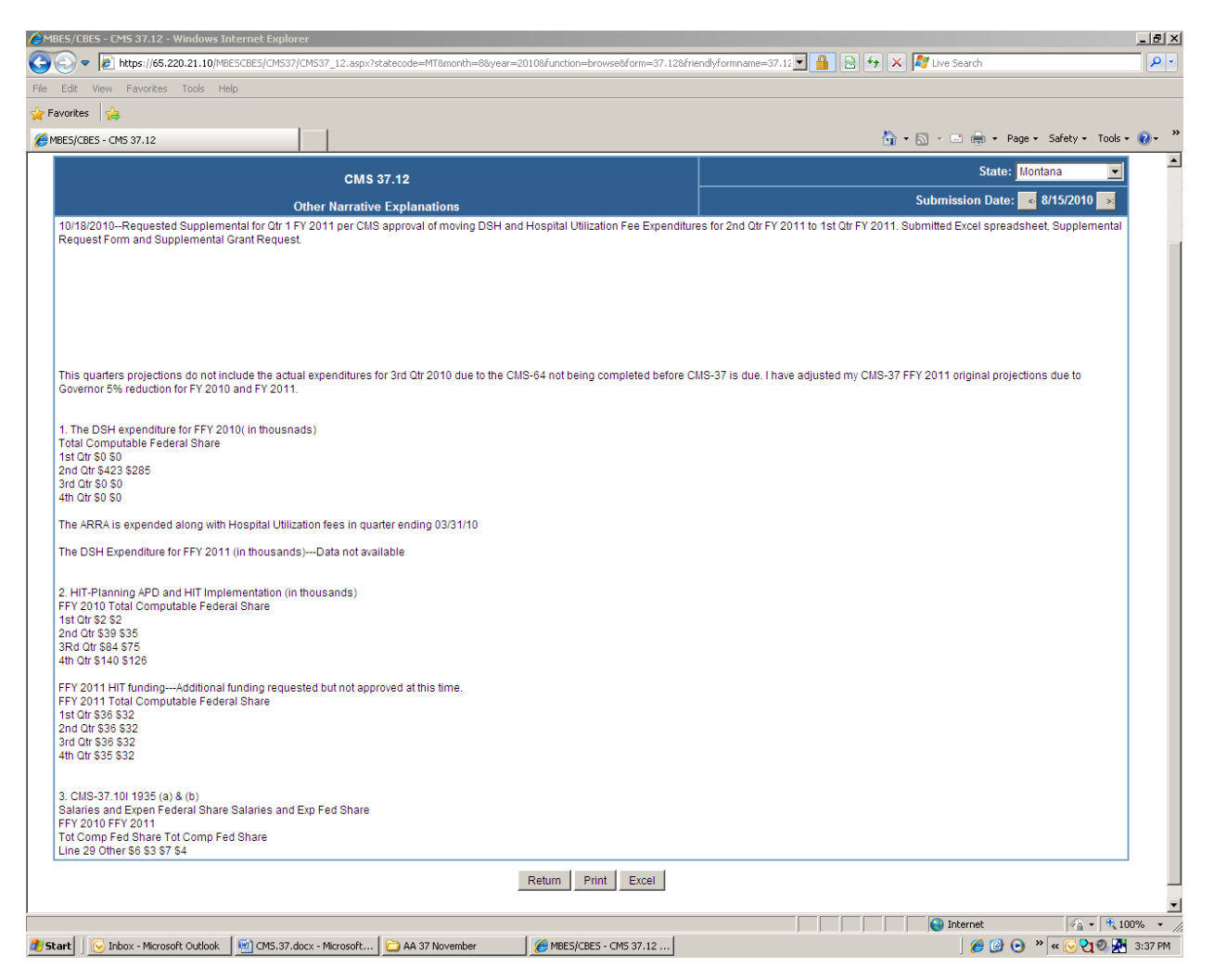

End of CMS-37.12

## CMS 37.1 in browse mode

| workes 1       Image: CMS 37.1         IES/CBES - CMS 37.1       Image: CMS 37.1         Image: CMS 37.1       Image: CMS 37.1         Main       CMS 37.1       State: CMS 37.1         Main       CMS 37.1         Medical Program Budget Report       State: Submission Date         State Estimate of Quarterly Grant Awards (In Thousands)       State and Local Administration         Fiscal Year and       Medical Assistance Payments       State and Local Administration         Fiscal Year and       A       R       C         Fiscal Year and       Total Computable       Federal Share       State Share       Total Computable       Federal Share       State Share         Convertor                                                                                                    | ge + Safety + Tools +<br>coroout   Refresh   A<br>Montana -<br>e 8/15/2010 -<br>ion Quarter: 1/2011                                                                                                    |
|----------------------------------------------------------------------------------------------------|----------------------------------------------------------------------------------------------------|
| ES/CRES - CMS 37.1                                                                                                    | ge × Safety × Tools ×<br>oc Out   Refresh   Δ<br>Montana v<br>< 8/15/2010 ×<br>ion Quarter: 1/2011                                                                                                    |
| In the second second seco | Montana                                                                                                    |
| elcome, Jonas Eberly (Profile)   Help<br>Main CMS-21 CMS-21B CMS-37 CMS-64 Regional Office Central Office Report Queue<br>CMS 37.1<br>Medicaid Program Budget Report<br>State Estimate of Quarterly Grant Awards (In Thousands)<br>Fiscal Year and<br>Total Computable Federal Share State Share Total Computable Federal Share State Share                                                                                                    | Montana                                                                                                    |
| elcome, Jonas Eberly (Profile)  Help<br>Main CMS-21 CMS-21B CMS-37 CMS-64 Regional Office Central Office Report Queue<br>CMS 37.1<br>Medical Program Budget Report<br>State Estimate of Quarterly Grant Awards (In Thousands)<br>Fiscal Year and<br>Fiscal Year and<br>Total Computable Federal Share State Share Total Computable Federal Share State Share                                                                                                    | Montana                                                                                                    |
| Main         CMS-21         CMS-32         CMS-37         CMS-64         Regional Office         Central Office         Report Queue           CMS 37.1           Medicaid Program Budget Report           State: Estimate of Quarterly Grant Awards (In Thousands)           State Estimate of Quarterly Grant Awards (In Thousands)           Central Office           State Assistance Payments           State Assistance Payments           Fiscal Vear and           Frederal Share           State Share           Total Computable           Federal Share           D                                                                                                    | Montana                                                                                                    |
| State:       CMS 37.1       Medicaid Program Budget Report       Submission Date       State Estimate of Quarterly Grant Awards (In Thousands)       Certifica       State Estimate of Quarterly Grant Awards (In Thousands)       Certifica       Medical Assistance Payments       State and Local Administration       Fiscal Year and       Total Computable       Federal Share       State Share       Total Computable       Federal Share       State Share                                                                                                    | Montana                                                                                                    |
| State:     State:       Medicaid Program Budget Report     Submission Date       State Estimate of Quarterly Grant Awards (In Thousands)     Certifica       State Estimate of Quarterly Grant Awards (In Thousands)     Certifica       Total Computable     Federal Assistance Payments     State and Local Administration       Fiscal Year and       Total Computable     Federal Share     State Share     Certifica                                                                                                    | Kontana     Kontana     Kontanaa     Kontanaa     Kontanaa     Kontanaa     Kontanaa     Kontanaa     Kontanaa     Kontanaa     Kontanaa     Kontanaa     Kontanaa     Kontanaa     Kontanaa     Kontanaa     Kontanaaa     Kontanaaaaaaaaaaaaaaaaaaaaaaaaaaaaaaaaaa |
| Medicaid Program Budget Report         Submission Date           Submission Date           Submission Date           Submission Date           Submission Date           Submission Date           Submission Date           Submission Date           Certifica           Medical Assistance Payments         State and Local Administration           Fiscal Year and         Federal Share         State Share         Federal Share         State Share           Fiscal Year and         State Share         State Share         State Share                                                                                                    | 8/15/2010 *                                                                                                    |
| State Estimate of Quarterly Grant Awards (In Thousands)         Certifica           Medical Assistance Payments         State and Local Administration           Fiscal Year and         Total Computable         Federal Share         State Share         Total Computable         Federal Share         State Share                                                                                                    | ion Quarter: 1/2011                                                                                                    |
| Medical Assistance Payments         State and Local Administration           Fiscal Year and<br>Fiscal Year and<br>Ouncer         Total Computable         Federal Share         State Share                                                                                                    | <b>5</b> 1 0                                                                                                    |
| Fiscal Year and A Federal Share State Share Total Computable Federal Share State Share                                                                                                    | E 1 01                                                                                                    |
| State Estimate of Quarterly Grant Awards (In Thousands)     Certification Quarter: 1/2011       Fiscal Year and Quarter     General Share     State Share Payments     Certification Quarter: 1/2011       Fiscal Year and Quarter     Total Computable     Federal Share     State Share State Share     Federal Share     Fed. Share M.CHIP       Fiscal Year 2010     Federal Share     State Share     Fed. Share M.CHIP                                                                                                    |                                                                                                    |
|                                                                                                    | G                                                                                                    |
| scal Year 2010                                                                                                    |                                                                                                    |
| 1st Ousder 199 527 157 125 42 402 16 844 9 652 7 192                                                                                                    | 0                                                                                                    |
| 200 Quarter 200 943 225 159 63,784 11,904 6,940 4,964                                                                                                    | 1.390                                                                                                    |
| <u>3rd Quater</u> 251,257 195,933 55,324 19,092 11,037 8,055                                                                                                    | 2,673                                                                                                    |
| <u>h4th Quarter</u> 238,740 186,744 51,996 7,332 3,925 3,407                                                                                                    | 3,463                                                                                                    |
| <u>Total</u> 978,467 764,961 213,506 55,172 31,554 23,618                                                                                                    | 7,526                                                                                                    |
| scal Year 2011                                                                                                    |                                                                                                    |
| <u>11st Quarter</u> 307,964 238,993 68,971 17,097 9,807 7,290                                                                                                    | 3,574                                                                                                    |
| <u>12nd Quarter</u> 232,610 175,020 57,590 12,128 6,938 5,190                                                                                                    | 3,574                                                                                                    |
| 3rd Quarter         240,688         176,085         64,603         19,045         10,922         8,123                                                                                                    | 3,574                                                                                                    |
| <u>14h Quarer</u> 223,765 150,534 73,232 7,347 3,889 3,458                                                                                                    | 3,785                                                                                                    |
| <u>0.10181</u> 1,005,028 /40,632 264,396 55,61/ 31,556 24,061                                                                                                    | 14,508                                                                                                    |

End of CMS-37.1

### CMS-37.3

| MBES/CBES - CMS 37.3 - Windows Internet Explorer                                                                                                    |                                             |                            |                          | _                              |
|----------------------------------------------------------------------------------------------------|---------------------------------------------|----------------------------|--------------------------|--------------------------------|
| Image: State State St | =MT&month=8&year=2010&function=browse&form= | 37.3&friendlyformname=37.3 | 🔒 😣 😽 🗙 ಶ Live Sea       | rch                            |
| ile Edit View Favorites Tools Help                                                                                                    |                                             |                            |                          |                                |
| Eavorites                                                                                                    |                                             |                            |                          |                                |
|                                                                                                    |                                             |                            |                          |                                |
| MBES/CBES - CMS 37.3                                                                                                    |                                             |                            |                          | 🖶 🔹 Page 🔹 Sarety 👻 Tools 👻 🔮  |
| Medicaid And Children's Health Insurance Program Bud                                                                                                    | get And Expenditure System                  |                            |                          |                                |
| Welcome, Janes Frank (Profile) Usin                                                                                                    |                                             |                            |                          | Log Out   Refresh   <u>A</u> Å |
| Welcome, Jonas Eberly (Prolife) Help                                                                                                    |                                             |                            |                          |                                |
| Main CMS-21 CMS-21B CMS-37 CMS-64                                                                                                    | 4 Regional Office Central Office Re         | port Queue                 |                          |                                |
|                                                                                                    |                                             |                            |                          | States Mastana                 |
| CN                                                                                                    | AS 37.3                                     |                            |                          | State. Montana                 |
| Medicaid Prog                                                                                                    | ram Budget Report                           |                            | Submission               | Date: < 8/15/2010 >            |
| Estimated Medical Assistance                                                                                                    | by Type of Service (In Thousands)           | 51.0010                    |                          |                                |
|                                                                                                    | I otal Budgeted Se                          | ervices FY 2010            | Total Budgeted Se        | TVICES FY 2011                 |
| Type of Service                                                                                                    | I otal Computable<br>(A)                    | Federal Share<br>(B)       | I otal Computable<br>(C) | Federal Share<br>(D)           |
| 1A) Inpatient Hospital / Regular Payment                                                                                                    | 167.278                                     | 130.840                    | 176,768                  | 132.031                        |
| 1B) Inpatient Hospital / DSH Adj, Payment                                                                                                    | 17,394                                      | 11,727                     | 17,553                   | 11,727                         |
| 1C) Inpatient Hospital / Supplemental Payments                                                                                                    | 0                                           | 0                          | 0                        | 0                              |
| 1D) Inpatient Hospital - GME Payments                                                                                                    | 0                                           | 0                          | 0                        | 0                              |
| 2A) Mental Health / Regular Payment                                                                                                    | 19,184                                      | 14,962                     | 19,770                   | 14,227                         |
| 2B) Mental Health / DSH Adj, Payment                                                                                                    | 0                                           | 0                          | 0                        | 0                              |
| 3A) Nursing Facility / Regular Payments                                                                                                    | 150,908                                     | 117,693                    | 157,638                  | 115,849                        |
| 3B) Nursing Facility / Supplemental Payments                                                                                                    | 0                                           | 0                          | 0                        | 0                              |
| 4A) Int. Care Facility - Mentally Retarded: Public Pmnts                                                                                                    | 12,192                                      | 9,509                      | 12,678                   | 9,307                          |
| 4B) Int. Care Facility - Mentally Retarded: Priv. Pmnts                                                                                                    | 64                                          | 50                         | 0                        | 0                              |
| 4C) Int. Care Facility - Mentally Retarded: Suppl. Pmnts                                                                                                    | 49.194                                      | 27.602                     | 0<br>E0 225              | 26.041                         |
| 58) Physician and Surgical / Regular Payments                                                                                                    | 40,104                                      | 37,593                     | 00,335                   | 30,941                         |
| 6A) Outpatient Hospital / Regular Services                                                                                                    | 65 758                                      | 54 179                     | 69 000                   | 52 130                         |
| 6B) Outpatient Hospital / Supplemental Services                                                                                                    | 0                                           | 0                          | 0                        | 0                              |
| 7) Prescribed Drugs                                                                                                    | 69,775                                      | 54,452                     | 71,400                   | 52,574                         |
| 7A1) Drug Rebate / Natl. Agreement                                                                                                    | (28,321)                                    | (22,102)                   | (28,608)                 | (20,843)                       |
| 7A2) Drug Rebate / State Agreement                                                                                                    | 0                                           | 0                          | 0                        | 0                              |
| 8) Dental Services                                                                                                    | 15,157                                      | 11,821                     | 16,012                   | 11,812                         |
| 9A) Other Practitioners' Services / Regular Payment                                                                                                    | 17,247                                      | 13,462                     | 16,252                   | 12,056                         |
| 9B) Other Practitioners' Services - Suppl. Payment                                                                                                    | 0                                           | 0                          | 0                        | 0                              |
| 10) Clinic Services                                                                                                    | 28,600                                      | 22,305                     | 26,000                   | 19,056                         |
| 11) Lab/Radiological Services                                                                                                    | 1,439                                       | 1,122                      | 1,503                    | 1,109                          |
| 12) Home Health Services                                                                                                    | 12,420                                      | 9,686                      | 12,986                   | 9,511                          |
|                                                                                                    | Return Print Ex                             | cel                        |                          |                                |
|                                                                                                    |                                             |                            |                          |                                |
|                                                                                                    |                                             |                            | 📄 📄 📄 🤤 Inter            | net 🦂 🔹 🔍 100%                 |

CMS-37.3 continued on next page.

## CMS-37.3 Continued

| CMS 37.3<br>CMS 37.3<br>CMS 37.3<br>CMS-21<br>CMS-21<br>CMS-21<br>CMS-37<br>CMS 37.3<br>Medicaid Program Budget<br>Estimated Medical Assistance by Type of                                                                                                    | ixpenditure System                               | ort Queue      | <b>ù •</b> 5 <i>×</i> = | ⊜ v Page v Safety v Tools v<br>Log Out   Refresh   <u>∧</u> |
|----------------------------------------------------------------------------------------------------|--------------------------------------------------|----------------|-------------------------|-------------------------------------------------------------|
| ESIGES - CMS 37.3<br>dicaid And Children's Health Insurance Program Budget And E<br>(elcome, Jonas Eberly <u>[Profile]] Help</u><br>Main CMS-21 CMS-21B CMS-37 CMS-64 Region<br>CMS 37.3<br>Medicaid Program Budge<br>Estimated Medical Assistance by Type of   | ixpenditure System                               | ort Queue      | <b>☆ •</b> 5 <i>•</i> ■ | ➡ ▼ Page ▼ Safety ▼ Tools ▼           Log Out   Refresh   X |
| ES/CEES - CMS 37.3<br>dicaid And Children's Health Insurance Program Budget And E<br>/elcome, Jonas Eberly ( <u>Profile)  Help</u><br>Main CMS-21 CMS-21B CMS-37 CMS-64 Region<br>CMS 37.3<br>Medicaid Program Budge<br>Estimated Medical Assistance by Type of | ixpenditure System                               | ort Queue      |                         |                                                             |
| dicaid And Children's Health Insurance Program Budget And E<br>(elcome, Jonas Eberly (Profile)  Help.<br>Main CMS-21 CMS-21B CMS-37 CMS-64 Region<br>CMS 37.3<br>Medicaid Program Budge<br>Estimated Medicail Assistance by Type of                             | xpenditure System                                | ort Queue      |                         | Log Out   <u>Refresh</u>   <u>A</u>                         |
| Velcome, Jonas Eberly (Profile)  Help<br>Main CMS-21 CMS-218 CMS-37 CMS-64 Region<br>CMS 37.3<br>Medicaid Program Budge<br>Estimated Medical Assistance by Type of                                                                                              | al Office Central Office Rep                     | ort Queue      |                         | <u>Loq Out</u>   <u>Refresh</u>   <u>A</u>                  |
| Gelcome, Jonas Eberly ( <u>Profile) Help</u><br>Main CNS-21 CNS-21B CMS-37 CMS-64 Region<br>CMS 37.3<br>Medicaid Program Budge<br>Estimated Medical Assistance by Type of                                                                                       | aal Office Central Office Rep                    | ort Queue      |                         |                                                             |
| Main CMS-21 CMS-218 CMS-37 CMS-64 Region<br>CMS 37.3<br>Medicaid Program Budge<br>Estimated Medical Assistance by Type of                                                                                                    | al Office Central Office Rep                     | ort Queue      |                         |                                                             |
| CMS 37.3<br>Medicaid Program Budge<br>Estimated Medical Assistance by Type of                                                                                                    |                                                  |                |                         |                                                             |
| CMS 37.3<br>Medicaid Program Budge<br>Estimated Medical Assistance by Type of                                                                                                    | · • · · · · · · · · · · · · · · · · · ·          |                |                         |                                                             |
| Medicaid Program Budge<br>Estimated Medical Assistance by Type of                                                                                                    | · <b>n</b> · · · · · · · · · · · · · · · · · · · |                |                         | State: Montana 🗾                                            |
| Estimated Medical Assistance by Type of                                                                                                    | t Report                                         |                | Submission              | Dato: 2 8/15/2010                                           |
|                                                                                                    | Service (In Thousands)                           |                | 305111331011            |                                                             |
|                                                                                                    | Total Budgeted Se                                | rvices FY 2010 | Total Budgeted Se       | rvices FY 2011                                              |
| Tune of Conside                                                                                                    | Total Computable                                 | Federal Share  | Total Computable        | Federal Share                                               |
| Type or Service                                                                                                    | (A)<br>1,109                                     | (D)<br>914     | (C)<br>1,181            | (U)<br>914                                                  |
| 4) Abortions                                                                                                    | 0                                                | 0              | 0                       | 0                                                           |
| 5) EPSDT Screenings                                                                                                    | 9,039                                            | 7,054          | 9,331                   | 6,857                                                       |
| 6) Rural Health Clinic                                                                                                    | 1,786                                            | 1,395          | 1,867                   | 1,361                                                       |
| 7A) Medicare HIP / Part A Prem.                                                                                                    | 3,315                                            | 2,585          | 3,464                   | 2,538                                                       |
| 7B) Medicare HIP / Part B Prem,                                                                                                    | 25,193                                           | 19,648         | 24,700                  | 18,158                                                      |
| 7C1) Medicare Qual Individuals 120%-134% Poverty                                                                                                    | 1,684                                            | 1,684          | 1,684                   | 1,684                                                       |
| 7D) Medicare HIP / Coinsurance                                                                                                    | 15,823                                           | 12,341         | 13,391                  | 9,804                                                       |
| 8A) Medicaid HIP / MCO                                                                                                    | 0                                                | 0              | 0                       | 0                                                           |
| 8B1) Prepaid Ambulatory Health Plan                                                                                                    | 1,582                                            | 1,234          | 931                     | 681                                                         |
| 8B2) Prepaid Inpatient Health Plan                                                                                                    | 0                                                | 0              | 0                       | 0                                                           |
| 8C) Medicaid HIP / Group                                                                                                    | 0                                                | 0              | 0                       | 0                                                           |
| 8D) Medicaid HIP / Coinsurance                                                                                                    | 0                                                | 0              | 0                       | 0                                                           |
| 8E) Medicaid HIP / Other                                                                                                    | 1,013                                            | 790            | 1,106                   | 811                                                         |
| 9A) Home-Comm Serv/Regular Payment (Walver)                                                                                                    | 122,875                                          | 95,830         | 129,807                 | 94,645                                                      |
| 9B) Home-Comm Serv/State PI 1915(I) Only Payment                                                                                                    | 0                                                | 0              | 0                       | 0                                                           |
| 2) Alunchusiye Care for Elders                                                                                                    | 244                                              | 0              | 0                       | 0                                                           |
| 3A) Personal Care / Regular Payments                                                                                                    | 37 689                                           | 208            | 37 936                  | 202                                                         |
| 3B) Personal Care / SDS 1915(i)                                                                                                    | 0                                                | 20,004         | 0                       | 0                                                           |
| (4A) Targeted Case Mgmt. / Community Case-Mgmt.                                                                                                    | 28,728                                           | 22,405         | 22,000                  | 16.094                                                      |
| (4B) Case Momt. / State Wide                                                                                                    | 0                                                | 0              | 0                       | 0                                                           |
| 5) Primary Care Case Momt. Services                                                                                                    | 2,607                                            | 2,033          | 2,899                   | 2,089                                                       |
| 6) Hospice Benefits                                                                                                    | 2,962                                            | 2,310          | 3,042                   | 2,206                                                       |
| 7) Emeg. Service Undoc. Aliens                                                                                                    | 125                                              | 97             | 137                     | 100                                                         |

CMS-37.3 Continued on next page.

## CMS-37.3 Continued on next page.

| orites 🔓                                                           |                                                 |                |                   |                           |
|--------------------------------------------------------------------|-------------------------------------------------|----------------|-------------------|---------------------------|
| ES/CBES - CMS 37.3                                                 |                                                 |                | 🏠 🔹 🔂 👻 🖃 I       | 🖶 🔹 Page 🔹 Safety 👻 Tools |
| dicaid And Children's Health Insurance Program Budget              | And Expenditure System                          |                |                   |                           |
|                                                                    |                                                 |                |                   | Log Out   Refresh         |
| elcome, Jonas Eberly (Profile)  Help                               |                                                 |                |                   |                           |
| Main CMS-21 CMS-21B CMS-37 CMS-64                                  | Regional Office Central Office Reg              | ort Oueue      |                   |                           |
|                                                                    |                                                 |                |                   |                           |
| CMS                                                                | 7.3                                             |                | 5                 | State: Montana 💽          |
|                                                                    |                                                 |                |                   |                           |
| Medicaid Program<br>Estimated Medical Assistance by                | Budget Report<br>Type of Service (In Thousands) |                | Submission        | Date: < 8/15/2010 >       |
|                                                                    | Total Budgeted Se                               | rvices FY 2010 | Total Budgeted Se | rvices FY 2011            |
|                                                                    | Total Computable                                | Federal Share  | Total Computable  | Federal Share             |
| Type of Service                                                    | (A)                                             | (B)            | (C)               | (D)                       |
| 4B) Case Mgmt, / State Wide<br>5) Brimes: Case Case Mamt, Sections | 0                                               | 0              | 0                 | 0                         |
| 6) Primary Care Case Mgmt, Services                                | 2,007                                           | 2,033          | 2,099             | 2,089                     |
| 7) Emen Service Undoc Aliens                                       | 125                                             | 2,310          | 137               | 2,200                     |
| 8) Federally Qual Health Center                                    | 4 312                                           | 3 366          | 4 300             | 3 163                     |
| 9) Non-Emergency Medical Transportation                            | 207                                             | 161            | 215               | 158                       |
| 0) Physical Therapy                                                | 1,365                                           | 1,065          | 1,347             | 989                       |
| 1) Occupational Therapy                                            | 955                                             | 745            | 949               | 697                       |
| 2) Services for Speech, Hearing and Language                       | 971                                             | 757            | 974               | 715                       |
| 3) Prosthetic Devices, Dentures, Eveglasses                        | 1,603                                           | 1,250          | 1,678             | 1,232                     |
| 4) Diagnostic Screening & Preventive Services                      | 784                                             | 611            | 771               | 566                       |
| 5) Nurse Mid-Wife                                                  | 660                                             | 517            | 641               | 471                       |
| 6) Emergency Hospital Services                                     | 0                                               | 0              | 0                 | 0                         |
| 7) Critical Access Hospitals                                       | 26,492                                          | 20,664         | 25,573            | 18,779                    |
| 8) Nurse Practitioner Services                                     | 0                                               | 0              | 0                 | 0                         |
| 9) School Based Services                                           | 28,819                                          | 22,476         | 28,873            | 21,313                    |
| 1) Revate Duty Nursing                                             | 24,070                                          | 2.402          | 20,112            | 2 250                     |
| 9) Other Care Services                                             | 27.647                                          | 21,560         | 26 294            | 19.310                    |
| 0) Subtotal                                                        | 974.957                                         | 762.282        | 992,932           | 731,493                   |
| 1) Collections                                                     | (6,261)                                         | (4,864)        | (6,802)           | (5,369)                   |
| 2) Prior Period Adjustments                                        | 22                                              | 17             | 0                 | 0                         |
| 3) Total Medicaid (non-M-CHIP)                                     | 968,718                                         | 757,435        | 986,130           | 726,124                   |
| 4) M-CHIP Expansions                                               | 9,749                                           | 7,526          | 18,898            | 14,508                    |
|                                                                    | 978 467                                         | 764,961        | 1,005,028         | 740,632                   |

End of CMS-37.3.

### CMS 37.7

| 070005 01531                       | 7.7 - Windows Internet Expl           | orer                                               |                                     |                              |                                    |                              | l l l l l l l l l l l l l l l l l l l |
|------------------------------------|---------------------------------------|----------------------------------------------------|-------------------------------------|------------------------------|------------------------------------|------------------------------|---------------------------------------|
| 🔊 🔻 🙋 https:                       | //65.220.21.10/MBESCBES/CM9           | 537/CMS37_7.aspx?statecode=M1                      | F&month=8&year=2010&functi          | on=browse&form=37.7&friend   | yformname=37.7 💽 🔒                 | 🗟 😽 🗙 ಶ Live Search          | n                                     |
| Edit View Favo                     | orites Tools Help                     |                                                    |                                     |                              |                                    |                              |                                       |
| worites 👍                          |                                       |                                                    |                                     |                              |                                    |                              |                                       |
| BES/CBES - CMS 37.1                | 7                                     |                                                    |                                     |                              |                                    | 🟠 • 🗟 • 🖃 🖷                  | 🔋 🕶 Page 🕶 Safety 🕶 Tools 🕶 (         |
| dicaid And C                       | hildren's Health Insu                 | rance Program Budge                                | t And Expenditure S                 | ivstem                       |                                    |                              |                                       |
|                                    |                                       |                                                    |                                     |                              |                                    |                              | Log Out   Refresh   X /               |
| Nelcome, Jonas E                   | Eberly <u>(Profile)</u>   <u>Help</u> |                                                    |                                     |                              |                                    |                              |                                       |
| Main (                             | CMS-21 CMS-21B                        | CMS-37 CMS-64                                      | Regional Office Cent                | ral Office Report Queue      | 2                                  |                              |                                       |
|                                    |                                       |                                                    |                                     |                              |                                    | <b>5</b> +                   | ata Uastasa                           |
|                                    |                                       | CMS 37.7                                           |                                     |                              |                                    | J.                           |                                       |
|                                    | Estimated Average                     | Medicaid Program Budge<br>Number of Eligibles Duri | t Report<br>ng the Year (In Thousan | ds)                          |                                    | Submission D                 | 0ate: 🤜 8/15/2010 💌                   |
| Fligible                           | Actual Base Year 2009                 | Estimate FY 2010                                   | Estimate FY 2011                    | Change Base Yr to FY<br>2010 | Percent Chg. Base Yr<br>to FY 2010 | Change FY 2010 to FY<br>2011 | Percent Chg. FY 2010<br>to FY 2011    |
| Categories                         | A                                     | В                                                  | С                                   | D                            | E                                  | F                            | G                                     |
| Medicaid (Non-M-                   | -CHIP)                                |                                                    |                                     |                              |                                    |                              |                                       |
| 1) Blin/Dis                        | 18,113                                | 18,611                                             | 19,123                              | 498                          | 2.7%                               | 512                          | 2.8%                                  |
| 2. Aged 65 and Ov                  | ver (non-disabled)                    |                                                    |                                     |                              |                                    |                              |                                       |
| 2A) AG NDQMB                       | 1,234                                 | 1,264                                              | 1,294                               | 30                           | 2.4%                               | 30                           | 2.4%                                  |
| <u>2B) AG NDOTH</u>                | 6,524                                 | 6,511                                              | 6,498                               | (13)                         | (0.2)%                             | (13)                         | (0.2)%                                |
| 2C) Subtotal AG                    | 7,758                                 | 7,775                                              | 7,792                               | 17                           | 0.2%                               | 17                           | 0.2%                                  |
| 2 Othor Adulte (n                  | on disabled/non aged)                 |                                                    |                                     |                              |                                    |                              |                                       |
| 3A) AD ND/AP                       | 3.339                                 | 3,371                                              | 3,404                               | 32                           | 1.0%                               | 33                           | 1.0%                                  |
| 3B) AD ND/AO                       | 9,973                                 | 10,273                                             | 10,582                              | 300                          | 3.0%                               | 309                          | 3.0%                                  |
| 3C) Subtotal AD                    | 13,312                                | 13,644                                             | 13,986                              | 332                          | 2.5%                               | 342                          | 2.5%                                  |
| A Marcalla able of C               | Die II de eine                        |                                                    |                                     |                              |                                    |                              |                                       |
| 4. Non-disabled C<br>4A) CH NDI TY | 2 650                                 | 2.583                                              | 2.517                               | (67)                         | (2.5)%                             | (66)                         | (2.6)%                                |
| 4B) CH ND15Y                       | 18,443                                | 19,651                                             | 20,938                              | 1,208                        | 6.5%                               | 1,287                        | 6.5%                                  |
| 4C) CH NDOTR                       | 26,498                                | 27,711                                             | 28,980                              | 1,213                        | 4.6%                               | 1,269                        | 4.6%                                  |
| 4D) Subtotal CH                    | 47,591                                | 49,945                                             | 52,435                              | 2,354                        | 4.9%                               | 2,490                        | 5.0%                                  |
| 5) Total Vear                      | 06 774                                | 00.075                                             | 200.000                             | 2.004                        | 2 70/                              |                              | 2.7%                                  |
| of rotal real                      | 80,774                                | 69,975                                             | 93,330                              | 3,201                        | 3.7%                               | 3,301                        | 5.1%                                  |

End of CMS 37.7

CMS-37.9

| S/LBCS - CHS 57.9 - Windows Internet explorer                                                                                                    |                             |                                     |                                 |                      |                           |
|----------------------------------------------------------------------------------------------------|-----------------------------|-------------------------------------|---------------------------------|----------------------|---------------------------|
| https://65.220.21.10/MBESCBES/CMS37/CMS37_9.aspx?     image: https://65.220.21.10/MBESCBES/CMS37/CMS37_9.aspx?     image: https://65.220.21.10/MBESCBES/CMS37/CMS37_9.aspx?     image: https://65.220.21.10/MBESCBES/CMS37/CMS37/CMS37_9.aspx?     image: https://65.220.21.10/MBESCBES/CMS37/CMS37/CMS37_9.aspx?     image: https://65.220.21.10/MBESCBES/CMS37/CMS37/CMS37_9.aspx?     image: https://65.220.21.10/MBESCBES/CMS37/CMS37/CMS37_9.aspx?     image: https://65.220.21.10/MBESCBES/CMS37/CMS37/CMS37_9.aspx?     image: https://bitage: https://bitage: htttps://bitage: https://bitage: https://bitage: https://bitage: | statecode=MT8?              | month=8&year=2010&function=browse&  | form=37.98friendlyformname=37.9 | 🔽 🔒 🖄 👉 🗙 🌠 Live Sea | rch                       |
| Edit View Favorites Tools Help                                                                                                    |                             |                                     |                                 |                      |                           |
| vorites 👍                                                                                                    |                             |                                     |                                 |                      |                           |
| BES/CBES - CMS 37.9                                                                                                    |                             |                                     |                                 | 🟠 • 🗟 • 🖃            | 🖶 🔹 Page 🔹 Safety 🔹 Tools |
| dicaid And Children's Health Insurance Progra                                                                                                    | am Budget                   | And Expenditure System              |                                 |                      |                           |
|                                                                                                    |                             |                                     |                                 |                      | Log Out   Refresh   4     |
| Velcome, Jonas Eberly <u>(Profile)  Help</u>                                                                                                    |                             |                                     |                                 |                      |                           |
| Main CMS-21 CMS-21B CMS-37                                                                                                    | CMS-64                      | Regional Office Central Office      | Report Queue                    |                      |                           |
|                                                                                                    |                             |                                     |                                 |                      |                           |
|                                                                                                    | CMS 37.                     | 9                                   |                                 |                      | State: Montana 💌          |
| Medicaic<br>State and Loca                                                                                                    | l Program B<br>I Administra | udget Report<br>tion (In Thousands) |                                 | Submission           | Date: < 8/15/2010 >       |
|                                                                                                    |                             | Total Aminist                       | ration                          | Total Administ       | ration                    |
|                                                                                                    |                             | Fiscal Year 2                       | Z010                            | Fiscal Year 2        | Cod Shara                 |
| State and Local Administration                                                                                                    | FFP                         |                                     | R Fed Share                     |                      | n red Snare               |
| 1) Family Planning                                                                                                    | 90                          | A 0                                 | 0                               | 0                    | 0                         |
| 2A) DDI-MMIS In-House Oth                                                                                                    | 90                          | 473                                 | 426                             | 382                  | 344                       |
| 2B) DDI-MMIS PRI-SEC-CONT                                                                                                    | 90                          | 871                                 | 784                             | 676                  | 608                       |
| 2C) Drug Claims System                                                                                                    | 90                          | 0                                   | 0                               | 0                    | 0                         |
| A) Skilled Professional Medical Personnel - Single State                                                                                                    | 75                          | 307                                 | 230                             | 282                  | 212                       |
| B) Skilled Professional Medical Personnel - Other Agencies                                                                                                    | 75                          | 0                                   | 0                               | 0                    | 0                         |
| 4A) OAA-MMIS In-House Oth                                                                                                    | 75                          | 2,285                               | 1,714                           | 2,414                | 1,811                     |
| 4B) OAA-MMIS Prv-Contract                                                                                                    | 75                          | 7,550                               | 5,663                           | 7,777                | 5,833                     |
| 5A) Non-MMIS In-House Oth                                                                                                    | 50                          | 0                                   | 0                               | 0                    | 0                         |
| B) Non-MillS Prv-Contract                                                                                                    | 50                          | 0                                   | 0                               | 0                    | 0                         |
| iC) Mechanized Systems, not Approved under MMIS<br>Procedures: Interagency                                                                                                    | 50                          | 0                                   | 0                               | 0                    | 0                         |
| ) Quality Improvement Organizations (QIO)                                                                                                    | 75                          | 1,954                               | 1,466                           | 1,912                | 1,435 -                   |
| A) TPL-Billing Offset                                                                                                    | 50                          | 15                                  | 8                               | 14                   | 7                         |
| B) Asgn-Of-Rights-Bill-Of                                                                                                    | 50                          | 8                                   | 4                               | 8                    | 4                         |
| 3) Immigration Stat Syst                                                                                                    | 100                         | 0                                   | 0                               | 0                    | 0                         |
| Di Nurse Alde Training                                                                                                    | 50                          | 53                                  | 27                              | 53                   | 27                        |
| 10) Pre-Aumission Screen<br>11) Resident Review                                                                                                    | 75                          | 1,063                               | /9/                             | /85                  | 589                       |
| 12) Drug Use Review Prog                                                                                                    | 50                          | 0                                   | 0                               | 0                    | 0                         |
| 13) Outsta Elio Workers                                                                                                    | 50                          | 0                                   | 0                               | 0                    | 0                         |
| to, outold Eng frontoro                                                                                                    | 90                          | 0                                   | 0                               | 0                    | 0                         |
| 14) Tanf Base Allocation                                                                                                    |                             |                                     | 0                               | 0                    | 0                         |
| 14) Tanf Base Allocation<br>15) Tanf 2nd Alloc 90%                                                                                                    | 90                          | 0                                   | 0                               | 0                    | 0                         |

CMS-37.9 Continued on next page.

## CMS-37.9 Continued.

| dit View Favorites Tools Help                                                    |               |                                |              |               |                            |
|----------------------------------------------------------------------------------|---------------|--------------------------------|--------------|---------------|----------------------------|
| orites 🚕                                                                         |               |                                |              |               |                            |
|                                                                                  |               |                                |              | A.S.          | 🚔 z Dane z Safety z Took z |
| BESICEES-CHS 37.9                                                                |               |                                |              |               | Bas - Page - Sarety - 1005 |
| edicaid And Children's Health Insurance Progr                                    | am Budget     | And Expenditure System         |              |               |                            |
| Welcome, Jonas Eberly (Profile)  Help                                            |               |                                |              |               | Log Out   Kerresn   A      |
| Main CMS-21 CMS-21B CMS-37                                                       | CMS-64        | Regional Office Central Office | Report Queue |               |                            |
|                                                                                  |               | Regional office                | nepore queue |               |                            |
|                                                                                  | CMS 37.       | 9                              |              |               | State: Montana             |
| Medicai                                                                          | d Program B   | udget Report                   |              |               |                            |
| State and Loca                                                                   | al Administra | tion (In Thousands)            |              | Submission    | n Date: < 8/15/2010 >      |
|                                                                                  |               | Total Aminist                  | ration       | Total Adminis | tration                    |
|                                                                                  |               | Fiscal Year                    | 2010         | Fiscal Year   | Z011                       |
| State and Local Administration                                                   | FFP           |                                | R            | C             | n n                        |
| 14) Tanf Base Allocation                                                         | 90            | 0                              | 0            | 0             | 0                          |
| 15) Tanf 2nd Alloc 90%                                                           | 90            | 0                              | 0            | 0             | 0                          |
| 16) Tanf 2nd Alloc 75%                                                           | 75            | 125                            | 94           | 113           | 85                         |
| 17) Ext Qual Review                                                              | 75            | 0                              | 0            | 0             | 0                          |
| 18) Enrollment Brokers                                                           | 50            | 513                            | 257          | 916           | 458                        |
| 19) School Based Administration                                                  | 50            | 2,024                          | 1,012        | 2,054         | 1,027                      |
| 20) Program Integrit//Fraud, Waste, and Abuse Activities                         | 50            | 0                              | 0            | 0             | 0                          |
| 22) Interagency Costs                                                            | 50            | 0                              | 0            | 0             | 0                          |
| 23) Translation and Interpretation                                               | 75            | 0                              | 0            | 0             | 0                          |
| 24) Health Information Technology Administration                                 | 90            | 0                              | 0            | 0             | 0                          |
| 24A) HIT: Planning: Cost of In-house Activities                                  | 90            | 265                            | 239          | 0             | 0                          |
| 24B) HIT: Planning: Cost of Private Contractors                                  | 90            | 0                              | 0            | 0             | 0                          |
| 24C) HIT: Implementation and Operation: Cost of In-house<br>Activities           | 90            | 0                              | 0            | 0             | 0                          |
| 24D) HIT: Implementation and Operation: Cost of Private                          | 00            | 0                              | 0            | 0             | 0                          |
| Contractors                                                                      |               | 0                              |              | 0             |                            |
| 25) Citizensnip Ventication Technology - CHIPRA<br>254) CVT Development - CHIPRA | 00            |                                | 0            | 0             | 0                          |
| 25B) CVT Operation - CHIPRA                                                      | 75            | 0                              | 0            | 0             | 0                          |
| 29) Other Financial Participation                                                | 50            | 37,666                         | 18,833       | 38,231        | 19,116                     |
| 30) Sub-total (Line 1 - 29)                                                      |               | 55,172                         | 31,554       | 55,617        | 31,556                     |
| 31) Collections                                                                  |               | 0                              | 0            | 0             | 0                          |
| 32) Prior Period Adjust                                                          |               | 0                              | 0            | 0             | 0                          |
| 20) Tetel                                                                        |               | 55.172                         | 31.554       | 55.617        | 31.556                     |

CMS-37.9 End

### CMS 37.10I

|                                                                            | 10I - Windo  | ows Internet Explore | r                    | 1 1170                       | 4550 11 00         | 201001           |                     |                  |                   |                   |                    |
|----------------------------------------------------------------------------|--------------|----------------------|----------------------|------------------------------|--------------------|------------------|---------------------|------------------|-------------------|-------------------|--------------------|
| Edit View Eavor                                                            | (65.220.21.1 | U/MBESCBES/CMS37/CP  | 4537_101.aspx?statec | ode=MT8programcode           | =455&month=8&year: | =20108runction=I | prowse8form=37.1018 | drie 🔟 🧰 🖄 🎦     | Live Searc        | h                 |                    |
| vorites                                                                    | 1000         | THOP                 |                      |                              |                    |                  |                     |                  |                   |                   |                    |
| ES/CBES - CMS 37.1                                                         | OI           |                      | 1                    |                              |                    |                  |                     |                  | 🟠 • 🗟 • 🖃 🤞       | 💂 🕶 Page 👻 Safety | 🕶 Tools 🕶 🌾        |
| dicaid And Cl                                                              | ildren's     | Health Insuran       | ce Program Bu        | dget And Expe                | nditure System     | ı                |                     |                  |                   |                   |                    |
| /elcome. Jonas E                                                           | berly (Profi | le)i Help            |                      |                              |                    |                  |                     |                  |                   | Log Out   Re      | iresh   <u>A</u> À |
| Main C                                                                     | MS-21        | CMS-21B C            | м5-37 см5-           | 54 Regional Of               | fice Central Offi  | ce Report Q      | ueue                |                  |                   |                   |                    |
|                                                                            |              |                      |                      | 07.40                        |                    |                  |                     |                  |                   | State: Montan     | a 💌                |
|                                                                            |              |                      | GM:                  | o 37.101<br>rom Budget Dener | -                  |                  |                     |                  |                   |                   |                    |
|                                                                            |              | Informatior          | n - State and Loca   | I Administration (           | In Thousands)      |                  |                     |                  | Submi             | ssion Date: 🤜 8/1 | 5/2010 💌           |
| State and<br>Local                                                         |              |                      | Fi                   | iscal Year 2010              |                    |                  |                     | F                | iscal Year 2011   |                   |                    |
| Administration                                                             |              | Salaries and         | d Expenses           | Other Adm                    | inistration        |                  | Salaries an         | d Expenses       | Other Adm         | inistration       |                    |
| Program:<br>§1935 (a) & (b) 💌                                              | FFP<br>Rates | Total Comp<br>(A)    | Fed Share<br>(B)     | Total Comp<br>(C)            | Fed Share<br>(D)   | FTE's<br>(E)     | Total Comp<br>(F)   | Fed Share<br>(G) | Total Comp<br>(H) | Fed Share<br>(I)  | FTE's<br>(J)       |
| ) Family<br>Ianning                                                        | 90           | 0                    | 0                    | 0                            | 0                  | 0                | 0                   | 0                | 0                 | 0                 |                    |
| A) DDI-MMIS In-<br>ouse Oth                                                | 90           | 0                    | 0                    | 0                            | 0                  | 0                | 0                   | 0                | 0                 | 0                 |                    |
| B) DDI-MMIS PRI<br>SEC-CONT                                                | 90           | 0                    | 0                    | 0                            | 0                  | 0                | 0                   | 0                | 0                 | 0                 |                    |
| C) Drug Claims<br>ystem                                                    | 90           | 0                    | 0                    | 0                            | 0                  | 0                | 0                   | 0                | 0                 | 0                 |                    |
| A) Skilled<br>rofessional<br>ledical<br>ersonnel -<br>ingle State<br>gency | 75           | 0                    | 0                    | 0                            | 0                  | 0                | 0                   | 0                | 0                 | 0                 |                    |
| <u>3) Skilled</u><br>rofessional<br>edical<br>ersonnel - Other<br>gencies  | 75           | 0                    | 0                    | 0                            | 0                  | 0                | 0                   | 0                | 0                 | 0                 |                    |
| A) OAA-MMIS In-<br>louse Oth                                               | 75           | 0                    | 0                    | 0                            | 0                  | 0                | 0                   | 0                | 0                 | 0                 |                    |
| B) OAA-MMIS Prv<br>Contract                                                | 75           | 0                    | 0                    | 0                            | 0                  | 0                | 0                   | 0                | 0                 | 0                 |                    |
| A) Non-MMIS In-<br>ouse Oth                                                | 50           | 0                    | 0                    | 0                            | 0                  | 0                | 0                   | 0                | 0                 | 0                 |                    |
| Di Mara MURO Dav                                                           | 50           | 0                    | 0                    | 0                            | 0                  | 0                | 0                   | 0                | 0                 | 0                 |                    |
| Contract                                                                   |              |                      |                      |                              |                    |                  |                     |                  |                   |                   |                    |

CMS-37.10I Continues to next page

## CMS-37.10I Continued.

| BES/CBES - CMS 37.1                                               | 10I - Windo         | ows Internet Explore | er -                 |                    |                    |                 |                     |                  |                   |                   | _             |
|-------------------------------------------------------------------|---------------------|----------------------|----------------------|--------------------|--------------------|-----------------|---------------------|------------------|-------------------|-------------------|---------------|
| 🕑 🔻 🙋 https://                                                    | 65.220.21.1         | 0/MBESCBES/CMS37/CF  | MS37_10I.aspx?statec | ode=MT&programcode | =455&month=8&year  | =2010&function= | browse&form=37.1018 | frie 🔽 🔒 😣 🐓     | 🖌 🔀 Live Searc    | h                 |               |
| Edit View Favori                                                  | ites Tools          | Help                 |                      |                    |                    |                 |                     |                  |                   |                   |               |
| avorites 🔒                                                        |                     |                      |                      |                    |                    |                 |                     |                  | • ·               |                   |               |
| BES/CBES - CMS 37.10                                              | I                   | II. alat I           | December 2           | dana And Erma      | - Itter Carton     |                 |                     |                  |                   | 🖷 🔹 Page 🔹 Safety | 🝷 Tools 👻 🕜   |
| edicald And Ch                                                    | liaren s            | Health Insuran       | ce Program Bu        | aget And Expe      | nalture System     | 1               |                     |                  |                   | Log Out   Re      | efresh   A Å* |
| Welcome, Jonas Et                                                 | perly <u>(Profi</u> | le)  <u>Help</u>     |                      |                    | _                  |                 | _                   |                  |                   |                   |               |
| Main Cl                                                           | MS-21               | CMS-21B C            | MS-37 CMS-           | 64 Regional Of     | fice Central Offic | e Report Q      | ueue                |                  |                   |                   |               |
|                                                                   |                     |                      | СМ                   | S 37.10I           |                    |                 |                     |                  |                   | State: Montar     | ia 💌          |
|                                                                   |                     |                      | Medicaid Prog        | ram Budget Repo    | rt                 |                 |                     |                  | Submi             | ssion Date: 🤜 8/  | 15/2010 🛛 😹   |
| State and                                                         |                     | Information          | n - State and Loca   | iscal Year 2010    | (in Thousands)     |                 |                     | F                | iscal Year 2011   |                   |               |
| Local<br>Administration                                           |                     | Salaries an          | d Expenses           | Other Adm          | inistration        |                 | Salaries an         | d Expenses       | Other Adm         | inistration       |               |
| Program:<br>§1935 (a) & (b) •                                     | FFP<br>Rates        | Total Comp<br>(A)    | Fed Share<br>(B)     | Total Comp<br>(C)  | Fed Share<br>(D)   | FTE's<br>(F)    | Total Comp<br>(F)   | Fed Share<br>(G) | Total Comp<br>(H) | Fed Share<br>(I)  | FTE's         |
| Systems, not<br>Approved under<br>MMIS Procedures:<br>Interagency | 50                  | 0                    | 0                    | 0                  | 0                  | 0               | 0                   | 0                | 0                 | 0                 | 0             |
| 6) Quality<br>Improvement<br>Organizations<br>(QIO)               | 75                  | 0                    | 0                    | 0                  | 0                  | 0               | 0                   | 0                | 0                 | 0                 | 0             |
| 7A) TPL-Billing<br>Offset                                         | 50                  | 0                    | 0                    | 0                  | 0                  | 0               | 0                   | 0                | 0                 | 0                 | 0             |
| 7B) Asgn-Of-<br>Rights-Bill-Of                                    | 50                  | 0                    | 0                    | 0                  | 0                  | 0               | 0                   | 0                | 0                 | 0                 | 0             |
| 8) Immigration<br>Stat Syst                                       | 100                 | 0                    | 0                    | 0                  | 0                  | 0               | 0                   | 0                | 0                 | 0                 | 0             |
| 9) Nurse Aide                                                     | 50                  | 0                    | 0                    | 0                  | 0                  | 0               | 0                   | 0                | 0                 | 0                 | 0             |
| 10) Pre-<br>Admission<br>Screen                                   | 75                  | 0                    | 0                    | 0                  | 0                  | 0               | 0                   | 0                | 0                 | 0                 | 0             |
| 11) Resident<br>Review                                            | 75                  | 0                    | 0                    | 0                  | 0                  | 0               | 0                   | 0                | 0                 | 0                 | 0             |
| 12) Drug Use<br>Review Prog                                       | 50                  | 0                    | 0                    | 0                  | 0                  | 0               | 0                   | 0                | 0                 | 0                 | 0             |
| 13) Outsta Elig                                                   | 50                  | 0                    | 0                    | 0                  | 0                  | 0               | 0                   | 0                | 0                 | 0                 | 0             |
| 14) Tanf Base                                                     | 90                  | 0                    | 0                    | 0                  | 0                  | 0               | 0                   | 0                | 0                 | 0                 | 0             |
| Allocation<br>15) Tanf 2nd Alloc                                  |                     |                      |                      |                    |                    |                 |                     |                  |                   |                   |               |
|                                                                   |                     |                      |                      |                    | Return Pri         | nt Excel        |                     |                  |                   | et d              | a • • 100%    |

CMS-37.10I Continued.

CMS-37.10I continued from previous page.

| BES/CBES - CMS 37.                                                | 10I - Windo         | ows Internet Explore | r.                   |                    |                    |                 |                     |                  |                   |                            | _ 8          |
|-------------------------------------------------------------------|---------------------|----------------------|----------------------|--------------------|--------------------|-----------------|---------------------|------------------|-------------------|----------------------------|--------------|
| 📀 🔻 🙋 https://                                                    | 65.220.21.1         | 0/MBESCBES/CMS37/CI  | 4537_10I.aspx?statec | ode=MT&programcode | =455&month=8&year= | =2010&function= | prowse&form=37.10I8 | frie 🔽 🔒 😣 🛃     | 🕨 🗙 🧗 Live Seard  | h                          | <b>P</b>     |
| Edit View Favor                                                   | ites Tools          | Help                 |                      |                    |                    |                 |                     |                  |                   |                            |              |
| avorites 👍                                                        |                     |                      |                      |                    |                    |                 |                     |                  |                   |                            |              |
| 1BES/CBES - CMS 37.1                                              | DI                  |                      |                      |                    |                    |                 |                     |                  |                   | "∎ ▼ Page ▼ Safety         | Tools ▼      |
| edicaid And Ch                                                    | ildren's            | Health Insuran       | ce Program Bu        | dget And Expe      | nditure System     | )               |                     |                  |                   | Log Out L Re               | fresh L 🔬 🕅  |
| Welcome, Jonas El                                                 | berly <u>(Profi</u> | le)  Help            |                      |                    |                    |                 |                     |                  |                   | <u>Loq our</u> ( <u>ne</u> |              |
| Main C                                                            | MS-21               | CMS-21B C            | MS-37 CMS-           | 64 Regional Of     | fice Central Offic | e Report Q      | ueue                |                  |                   |                            |              |
|                                                                   |                     |                      | CM                   | \$ 37.10           |                    |                 |                     |                  |                   | State: Montar              | a 💌          |
|                                                                   |                     |                      | Medicaid Prog        | ram Budget Repo    | rt                 |                 |                     |                  | Cubart            |                            | 5/2040       |
|                                                                   |                     | Information          | n - State and Loca   | al Administration  | (In Thousands)     |                 |                     |                  | Submi             | ssion Date: 🔤 8/           | 5/2010       |
| State and<br>Local                                                |                     |                      | Fi                   | iscal Year 2010    |                    |                 |                     | F                | iscal Year 2011   |                            |              |
| Administration                                                    |                     | Salaries an          | d Expenses           | Other Adm          | inistration        |                 | Salaries an         | d Expenses       | Other Adm         | inistration                |              |
| Program:<br>§1935 (a) & (b) •                                     | FFP<br>Rates        | Total Comp<br>(A)    | Fed Share<br>(B)     | Total Comp<br>(C)  | Fed Share<br>(D)   | FTE's<br>(E)    | Total Comp<br>(F)   | Fed Share<br>(G) | Total Comp<br>(H) | Fed Share<br>(I)           | FTE's<br>(J) |
| 15) Tanf 2nd Alloc<br>90%                                         | 90                  | 0                    | 0                    | 0                  | 0                  | 0               | 0                   | 0                | 0                 | 0                          | 0            |
| 16) Tanf 2nd Alloc<br>75%                                         | 75                  | 0                    | 0                    | 0                  | 0                  | 0               | 0                   | 0                | 0                 | 0                          | 0            |
| 17) Ext Qual<br>Review                                            | 75                  | 0                    | 0                    | 0                  | 0                  | 0               | 0                   | 0                | 0                 | 0                          | 0            |
| 18) Enrollment<br>Brokers                                         | 50                  | 0                    | 0                    | 0                  | 0                  | 0               | 0                   | 0                | 0                 | 0                          | 0            |
| 19) School Based<br>Administration                                | 50                  | 0                    | 0                    | 0                  | 0                  | 0               | 0                   | 0                | 0                 | 0                          | 0            |
| 20) Program<br>Integrit//Fraud,<br>Waste, and<br>Abuse Activities | 50                  | 0                    | 0                    | O                  | 0                  | 0               | 0                   | 0                | Ō                 | 0                          | 0            |
| 21) County/Local<br>ADM Costs                                     | 50                  | 0                    | 0                    | 0                  | 0                  | 0               | 0                   | 0                | 0                 | 0                          | 0            |
| 22) Interagency<br>Costs                                          | 50                  | 0                    | 0                    | 0                  | 0                  | 0               | 0                   | 0                | 0                 | 0                          | 0            |
| 23) Translation<br>and Interpretation                             | 75                  | 0                    | 0                    | 0                  | 0                  | 0               | 0                   | 0                | 0                 | 0                          | 0            |
| 24) Health Informa                                                | tion Techno         | ology Administration |                      |                    |                    |                 |                     |                  |                   |                            |              |
| Planning: Cost of<br>In-house Activities                          | 90                  | 0                    | 0                    | 0                  | 0                  | 0               | 0                   | 0                | 0                 | 0                          | 0            |
| 24B) HIT:<br>Planning: Cost of<br>Private<br>Contractors          | 90                  | o                    | 0                    | 0                  | 0                  | 0               | 0                   | 0                | 0                 | 0                          | 0            |
|                                                                   |                     |                      |                      |                    | Return Pri         | nt Excel        |                     |                  |                   |                            |              |
|                                                                   |                     |                      |                      |                    |                    |                 |                     |                  | 📢 Interne         | st 🖉                       | • • 100%     |
|                                                                   |                     |                      |                      |                    |                    |                 |                     |                  |                   |                            |              |

CMS-37.10I Continued.

## CMS-37.10I continued

|                                                                   | 0I - Windo         | ows Internet Explore | r                                  |                                      |                      |                                                                                                    |                     |                  |                   |                   | _ 6                 |
|-------------------------------------------------------------------|--------------------|----------------------|------------------------------------|--------------------------------------|----------------------|----------------------------------------------------------------------------------------------------|---------------------|------------------|-------------------|-------------------|---------------------|
| 🄊 🔻 🙋 https://6'                                                  | 5.220.21.1         | 0/MBESCBES/CMS37/CM  | 4537_10I.aspx?statec               | ode=MT&programcode                   | =4558month=88year    | =2010&function=                                                                                                    | browse&form=37.10I8 | frie 💌 🔒 😣 🐓     | 🕨 🗙 🧗 Live Searc  | h                 | <u>۶</u>            |
| Edit View Favority                                                | es Tools           | Help                 |                                    |                                      |                      |                                                                                                    |                     |                  |                   |                   |                     |
| vorites 🔒                                                         |                    |                      |                                    |                                      |                      |                                                                                                    |                     |                  |                   |                   |                     |
| ES/CBES - CMS 37.10I                                              | I                  |                      |                                    |                                      |                      |                                                                                                    |                     |                  | 🟠 • 🖾 • 💻 🤅       | 🚽 🔹 Page 🕶 Safety | 🔹 Tools 🔹 🔞 🕶       |
| dicaid And Chi                                                    | ldren's            | Health Insuran       | ce Program Bu                      | dget And Expe                        | nditure Systen       | n                                                                                                    |                     |                  |                   |                   |                     |
| Velcome, Jonas Ebe                                                | erly <u>(Profi</u> | le)  <u>Help</u>     |                                    |                                      |                      |                                                                                                    |                     |                  |                   | Log Out   Re      | etresh   <u>A</u> A |
| Main CM                                                           | IS-21              | CMS-21B C            | MS-37 CMS-                         | 64 Regional Of                       | fice Central Offi    | ce Report Q                                                                                                    | ueue                |                  |                   |                   |                     |
|                                                                   |                    |                      | 014                                | 0 27 401                             |                      |                                                                                                    |                     |                  |                   | State: Montar     |                     |
|                                                                   |                    |                      | GM:                                | 5 37.10I                             |                      |                                                                                                    |                     |                  |                   |                   |                     |
|                                                                   |                    | Informatior          | Medicald Progi<br>- State and Loca | ram Budget Repo<br>al Administration | rt<br>(In Thousands) |                                                                                                    |                     |                  | Submi             | ssion Date: 🤜 8/  | 15/2010 💉           |
| State and                                                         |                    |                      | Fi                                 | iscal Year 2010                      |                      |                                                                                                    |                     | F                | iscal Year 2011   |                   |                     |
| Administration                                                    |                    | Salaries and         | d Expenses                         | Other Adm                            | inistration          |                                                                                                    | Salaries an         | d Expenses       | Other Adm         | inistration       |                     |
| Program:<br>§1935 (a) & (b) ▼                                     | FFP<br>Rates       | Total Comp<br>(A)    | Fed Share<br>(B)                   | Total Comp<br>(C)                    | Fed Share<br>(D)     | FTE's<br>(E)                                                                                                    | Total Comp<br>(F)   | Fed Share<br>(G) | Total Comp<br>(H) | Fed Share<br>(I)  | FTE's<br>(J)        |
| Private<br>Contractors                                            | 50                 | v                    | v                                  | v                                    | v                    | , in the second second s |                     | v                | v                 | v                 |                     |
| 24C) HIT:                                                         |                    |                      |                                    |                                      |                      |                                                                                                    |                     |                  |                   |                   |                     |
| mplementation<br>and Operation:<br>Dost of In-house               | 90                 | 0                    | 0                                  | 0                                    | 0                    | 0                                                                                                    | 0                   | 0                | 0                 | 0                 | 0                   |
| 24D) HIT:                                                         |                    |                      |                                    |                                      |                      |                                                                                                    |                     |                  |                   |                   |                     |
| mplementation<br>and Operation:<br>Cost of Private<br>Contractors | 90                 | 0                    | 0                                  | 0                                    | 0                    | 0                                                                                                    | 0                   | 0                | 0                 | 0                 | 0                   |
| 25) Citizenship Verifi                                            | fication Te        | chnology - CHIPRA    |                                    |                                      |                      |                                                                                                    |                     |                  |                   |                   |                     |
| 25A) CVT<br>Development -<br>CHIPRA                               | 90                 | 0                    | 0                                  | 0                                    | 0                    | 0                                                                                                    | 0                   | 0                | 0                 | 0                 | 0                   |
| 25B) CVT<br>Operation -<br>CHIPRA                                 | 75                 | 0                    | 0                                  | 0                                    | 2010 Ot              | her Admin Federa                                                                                                    | Share 0             | 0                | 0                 | 0                 | 0                   |
| 9) Other<br>inancial                                              | 50                 | 6                    | 3                                  | 0                                    | 0                    | 0                                                                                                    | 7                   | 4                | 0                 | 0                 | 0                   |
| 30) Sub-total<br>Line 1 - 29)                                     |                    | 6                    | 3                                  | 0                                    | 0                    | 0                                                                                                    | 7                   | 4                | 0                 | 0                 | 0                   |
| 31) Collections                                                   |                    | 0                    | 0                                  | 0                                    | 0                    | 0                                                                                                    | 0                   | 0                | 0                 | 0                 | 0                   |
| 32) Prior Period                                                  |                    | 0                    | 0                                  | 0                                    | 0                    | 0                                                                                                    | 0                   | 0                | 0                 | 0                 | 0                   |
| Adjust                                                            |                    |                      |                                    |                                      | 0                    | 0                                                                                                    | 7                   | 4                | 0                 | 0                 | 0                   |

CMS-37.10I End.

Definitions provided for each Line item either in Browse or Edit mode.

| Characteristics and an experimental diseases     and are made in accordance with section 1923     Characteristics and in a institution for mental diseases     and are made in accordance with section 1923     Characteristics and are made in accordance with section 1923     Characteristics and are made in accordance with section 1923     Characteristi                                                                  | ØM   | 3ES/CBES - CMS 37.3 - Windows Internet Explorer                                                                  |                                  |                            |                    |                          | _ 8 ×                          |
|----------------------------------------------------------------------------------------------------|------|----------------------------------------------------------------------------------------------------|----------------------------------|----------------------------|--------------------|--------------------------|--------------------------------|
| In the second second                                                                | Θ    | Line Item Description - Windows Internet Explorer                                                                | 8&year=2010&function=edit&form=3 | 87.38friendlyformname=37.3 | 💌 🔒 😣 🐓 🗙 🦧 Live S | iearch                   | P -                            |
| <ul> <li>Percention</li> <li>Percention / District / Spin dig. Payment</li> <li>Charles / Payment / Spin dig. Payment</li> <li>Charles / Payment / Spin dig. Payment</li> <li>Charles / Payment / Spin dig. Payment</li> <li>Charles / Payment / Spin dig. Payment</li> <li>Charles / Payment / Spin dig. Payment</li> <li>Charles / Payment / Spin dig. Payment</li> <li>Charles / Payment / Spin dig. Payment</li> <li>Charles / Payment / Spin dig. Payment</li> <li>Charles / Payment / Spin dig. Payment / Spin dig. Payment</li> <li>Charles / Payment / Spin dig. Payment / Spin dig. Payment</li> <li>Charles / Payment / Spin dig. Payment / Spin dig. Payment / Spin</li></ul>                                                                                                    | File | 🖉 https://65.220.21.10/MBESCBES/Popup.aspx?line=18&formtype= 🏦 😒                                                 |                                  |                            |                    |                          |                                |
| Adjustent Hospital / SH Adj. Payment         (c)          (c)                                                                      | 🔶 F  | Description                                                                                                    |                                  |                            |                    |                          |                                |
| Image: Non-the second second secon                                                                                            | 1    | Inpatient Hospital / DSH Adj. Payment                                                                            |                                  |                            | 🟠 • 🗟 • 🗉          | 🗄 🖶 🔻 Page 👻 Safety 👻    | Tools 🔹 🔞 👻 🎽                  |
| 1. B. Inplatient Hospital. Services - DSH<br>Adjustment Payment Other than services in<br>an institution for mental diseases.<br>DSH payments are for the express purpose of<br>easisting hospitals that service a disproportionate<br>and are made in accordance with section 1929       Image: Control Office Control Office Cont                                                                                         | м    | Help Text et And I                                                                                               | Expenditure System               |                            |                    |                          |                                |
| an institution for mental diseases.<br>DSH payments are for the express purposed of sisting hospitals that serve a disproportional share for the express purposed of share for the express purposed of the formation of the express purposed of the formation of the express purposed of the formation of the express purposed of the formation of the express purposed of the formation of the express purposed of the formation of the express purposed of the formation of the express purposed of the formation of the express purposed of the formation of the express purposed of the formation of the express purposed of the formation of the express purposed of the formation of the express purposed of the formation of the express purposed of the formation of the formation of the formation of the express purposed of the formation of the express purposed of the formation of the formation of the format                                                           |      | Adjustment Payment - Other than services in                                                                      |                                  |                            |                    | Log Out   Refre          | <u>ish   <u>A</u> <u>A</u></u> |
| BSH payments are for the express purposed of share of low-income patients with special induced requires the Act in the Act in the Ac                                                             |      | an institution for mental diseases.                                                                              |                                  |                            |                    |                          |                                |
| 17.1       State: Montana         desisting hospitals that are for use disprotocionals<br>and are node in accordance with special needs<br>and are node in accordance with special needs<br>and are |      | DSH payments are for the express purpose of                                                                      | naronice centraronice i          | Keport Queue               |                    |                          |                                |
| Bahar of Iow-income patients with special needs<br>of the Act.       Budget Report<br>Type of Service (in Thousands)       Submission Date: 8/15/2010         Close       Total Budgeted Services FY 2010       Total Budgeted Services FY 2010       Federal Share<br>(V)       Federal Share<br>(V)         Close       Federal Share       Fold Computable       Federal Share<br>(V)       Federal Share<br>(V)       Federal Share<br>(V)         Close       Federal Share       (V)       Federal Share<br>(V)       Federal Share<br>(V)       Federal Share<br>(V)         Close       Federal Share       0       0       167276       130040       177768       132031       *         Bib Instant Hospital / Devident Hospital / Exposite and Parments       0       0       0       0       0         20.1.Instant Hospital / Exposite and Parments       0       0       0       0       0         20.1.Instant Hospital / Exposite and Parments       0       0       0       0       0         23.1.Instant Results / Exposite and Parments       19184       14862       19770       14227         24.1.Instant Results / Exposite and Parments       0       0       0       0       0         24.1.Instant Results / Exposite and Parments       19184       19826       198278       198278         24.1.Instant Result                                                                                                    |      | assisting hospitals that serve a disproportionate 37.3                                                           |                                  |                            |                    | State: Monta             | ana                            |
| Price of Brade     Total Budgeted Services FY 2010       Total Budgeted Services FY 2010     Total Budgeted Services FY 2010       Total Computable     Federal Share       (b)     Total Computable     Federal Share       (c)     Federal Share     Total Computable       Federal Share     Total Computable     Federal Share       (c)     Display     Total Computable     Federal Share       (c)     Display     Total Computable     Federal Share       (c)     Display     Total Computable     Federal Share       (c)     Display     Total Computable     Federal Share       (c)     Display     Total Scottenetal Parametic     Display       10: tooler Hospital - Suplay     Display     Total Scottenetal Parametic     Display       10: tooler Hospital - Suplay Results     Display     Display       20: tooler Hospital - Suplay Results     Display     Display       21: tooler Hospital - Suplay Results     Display     Display       22: Mental Health - Display Results     Display     Display       23: tooler Hospital - Suplay Results     Display     Display       24: tooler Hospital - Suplay Results     Display     Display       24: tooler Hospital - Suplay Results     Display     Display       24: tooler Hospital - Suplay Results                                                                                                    |      | share of low-income patients with special needs                                                                  | et Report                        |                            |                    | Submission Date: 8/15/20 | 10                             |
| Color         Fold Daugenes Services F7 2010         Total Daugenes Services F7 2010           Chose         Total Computable         Federal Share<br>(b)         Total Computable<br>(b)         Federal Share<br>(c)           Chose         Total Computable         Federal Share<br>(c)         Total Computable         Federal Share<br>(c)           Tel:         Total Computable         Federal Share<br>(c)         Total Computable         Federal Share<br>(c)           Tel:         Total Computable         Federal Share<br>(c)         Total Computable         Federal Share<br>(c)           Tel:         Total Computable         Total Computable         Total Computable         Federal Share<br>(c)           Tel:         Total Computable         Total Computable         Total Computable         Federal Share<br>(c)           Tel:         Total Computable         Total Computable         Total Computable         Total Computable           Tel:         Total Computable         Total Computable         Total Computable         Total Computable           Tel:         Total Computable         Total Computable         Total Computable         Total Computable           Tel:         Total Computable         Total Computable         Total Computable         Total Computable           Tel:         Total Computable         Total Computable         Total Co                                                                                                    |      | of the Act.                                                                                                    | f Service (In Thousands)         | C                          | Total Dudanta d    |                          |                                |
| Chose         (A)         (B)         (C)         (D)           I Bingstedt Hospital / Supplemental Parments         181 (1727)         130.440         178786         132031           121 (noadent Hospital / Supplemental Parments         0         0         0         0         0           121 (noadent Hospital / Supplemental Parments         0         0         0         0         0           121 (noadent Hospital / Supplemental Parments         0         0         0         0         0           20. Mental Headth Require Parments         0         0         0         0         0         0           20. Mental Headth / Cost Add. Parments         0         0         0         0         0         0           20. Mental Headth / Cost Add. Parments         10100000         117693         117693         114427           20. Mental Headth / Cost Add. Parments         0         0         0         0         0           20. Mental Headth / Cost Add. Parments         12192         9609         12278         9307         49101           20. Mental Headter Supplemental Parments         0         0         0         0         0           20. Mental Headter Supplements         12192         9609         12278                                                                                                    |      |                                                                                                    | Total Computable                 | Federal Share              | Total Computable   | Federal Share            |                                |
| Image: Second Second                                                                                     |      | Close                                                                                                    | (A)                              | (B)                        | (C)                | (D)                      |                                |
| IB: Inpatient Hospital / DSHAB, Faxmenti       11729       17553       11727         I.C. Inpatient Hospital / Supplemental Paxments       0       0       0       0         1D: Inpatient Hospital / Supplemental Paxments       0       0       0       0         2A: Mental Hospital - GME Paxments       0       0       0       0       0         2A: Mental Hospital - GME Paxment       0       0       0       0       0         2A: Mental Hospital - GME Paxment       0       0       0       0       0         2A: Mental Hospital - GME Paxment       0       0       0       0       0         3A: Mursing Facility / Regular Paxments       150008       117693       157638       115649         2B: Morting Facility - Mentality Retarded, Public Promts       12192       9509       12678       9307         4B: Int Care Facility - Mentality Retarded, Public Promts       0       0       0       0       0         4C: Int Care Facility - Mentality Retarded, Public Promts       0       0       0       0       0         5B: Physicitical and Surgical / Required Paxments       0       0       0       0       0       0         5B: Outpactent Hospital / Supplemental Paxments       0       0                                                                                                    |      |                                                                                                    | 167278                           | 130840                     | 176768             | 132031                   | <b>_</b>                       |
| 1C) Inoatent Hospital / Supplements       0       0       0       0         1D) Inoatent Hospital - GME Parments       0       0       0       0         2A) Hend Health / Requist Parments       19184       14962       19770       14227         2B) Hend Health / Requist Parments       19184       14962       19770       14227         2B) Hend Health / Requist Parments       1000       0       0       0         3A) Norsing Facility / Requist Parments       150908       117693       157638       115649         3B) Nursing Facility / Requist Parments       0       0       0       0       0         4A) Int Care Facility - Mentally Relarded, Public Prints       64       50       0       0       0         4C) Int Care Facility - Mentally Relarded, Public Prints       64       50       0       0       0         4C) Int Care Facility - Mentally Relarded, Public Prints       0       0       0       0       0         5B) Physician and Surgical / Supplemental Parments       0       0       0       0       0       0         5B) Physician and Surgical / Supplemental Parments       69775       54452       71400       52574         7A) Drug Rebate / Malt Agreement       0       0       0                                                                                                    |      | 1B) Inpatient Hospital / DSH Adi, Paymen                                                                         | 17394                            | 11727                      | 17553              | 11727                    |                                |
| 1D:Incatent Hospital - GME Parments       0       0       0       0       0         2A) Hental Health / Regular Parments       19184       14962       19770       14227         2B) Mental Health / DSH Adl, Parment       0       0       0       0         2A) Hursing Facility / Regular Parments       0       0       0       0         3E) Numing Facility / Regular Parments       0       0       0       0         3E) Numing Facility / Regular Parments       0       0       0       0         4A) Int Care Facility / Mentally Retarded Public Prints       12192       9509       12678       9307         4B) Int Care Facility - Mentally Retarded Suppl. Prints       64       50       0       0       0         4C) Int Care Facility - Mentally Retarded Suppl. Prints       0       0       0       0       0         4D) Provision and Surgical / Regular Parments       0       0       0       0       0       0         5D) Outpatient Hospital / Regular Parments       0       0       0       0       0       0         6E) Dubgatient Hospital / Regular Services       0       0       0       0       0       0       0       0         5D) Outpatient Hospital / Regular Services </td <td></td> <td>1C) Inpatient Hospital / Supplemental Payments</td> <td>0</td> <td>0</td> <td>0</td> <td>0</td> <td></td>                                                                                                    |      | 1C) Inpatient Hospital / Supplemental Payments                                                                   | 0                                | 0                          | 0                  | 0                        |                                |
| 2Ail Mental Health / Regular Parment       19184       14962       19770       14227         2Bil Mental Health / OSH Ad, Parment       0       0       0       0       0         3Ail Nursing Facility / Regular Parments       150908       117833       157638       115849         3Bil Nursing Facility / Regular Parments       0       0       0       0         4Aint Care Facility - Mentally Retarded Public Prints       12192       9509       12676       9307         4Bil Int Care Facility - Mentally Retarded Public Prints       64       60       0       0       0         4C) Int Care Facility - Mentally Retarded Public Prints       64       60       0       0       0         4C) Int Care Facility - Mentally Retarded Suppl Prints       0       0       0       0       0         5D) Physician and Surgical / Regular Parments       48184       37583       50335       38941         5D) Physician and Surgical / Supplemental Parments       0       0       0       0         6B) Outo attent Hospital / Supplemental Parments       66758       54179       69000       52130         6B) Outo attent Hospital / Supplemental Services       0       0       0       0       0         7/ Prescribed Oruse       69775                                                                                                    |      | 1D) Inpatient Hospital - GME Payments                                                                            | 0                                | 0                          | 0                  | 0                        |                                |
| ZB: Mantal Health / DSH Adi, Parments       0       0       0       0       0         3A) Nursion Facility / Require Parments       150908       117693       157638       115649         3B) Nursion Facility / Sequence Parments       0       0       0       0       0         4A) Int. Care Facility - Mentally Retarded: Public Prints       12192       9509       12678       9307         4B) Int. Care Facility - Mentally Retarded: Public Prints       64       50       0       0         4C) Int. Care Facility - Mentally Retarded: Public Prints       64       50       0       0         4C) Int. Care Facility - Mentally Retarded: Suppl. Prints       64       0       0       0       0         5B) Public Demots       0       0       0       0       0       0       0         6A) Outpatient Hospital / Regular Parments       65758       54179       69000       52130       581-0400       52574         7A) Drug Reptate / Natl. Agreement       -28321       -22102       -28608       -20433         7A2 Drug Reptate / State Agreement       0       0       0       0       0         9A) Other Practitioners' Senices / Recular Parment       17247       13462       16252       12056       - <td></td> <td>2A) Mental Health / Regular Payment</td> <td>19184</td> <td>14962</td> <td>19770</td> <td>14227</td> <td></td>                                                                                                    |      | 2A) Mental Health / Regular Payment                                                                              | 19184                            | 14962                      | 19770              | 14227                    |                                |
| 34) Nursing Facility / Kegular Parments       150000       117/693       157/638       116449         3B) Nursing Facility / Supplemental Parments       0       0       0       0         4A) Int. Care Facility - Mentally Retarded Public Prints       12192       9509       12678       9307         4B) Int. Care Facility - Mentally Retarded Prints       64       50       0       0       0         4C) Int. Care Facility - Mentally Retarded Suppl. Prints       64       50       0       0       0         4C) Int. Care Facility - Mentally Retarded Suppl. Prints       64       50       0       0       0         5A) Physician and Surgical Resultar Parments       0       0       0       0       0       0         5A) Outpatent Hospital / Resultar Parments       0       0       0       0       0       0         5B) Outpatent Hospital / Supplemental Parments       0       0       0       0       0       0         7 Presented Drugs       69775       54452       71400       52574       7457       74564       74608       -20843         7A2) Drug Rebate / Natl. Agreement       0       0       0       0       0       0       0         9) Dental Services / Resultar Parment                                                                                                    |      | 2B) Mental Health / DSH Adj. Payment                                                                             | 0                                | 0                          | 0                  | 0                        |                                |
| 28: Transmer samples       0       0       0       0         4A) Int. Care Facility - Mentally, Retarded, Public Prints       12192       9509       12678       9307         4B) Int. Care Facility - Mentally, Retarded, Priv, Prints       64       50       0       0         4C) Int. Care Facility - Mentally, Retarded, Priv, Prints       64       50       0       0         4C) Int. Care Facility - Mentally, Retarded, Suppl. Prints       0       0       0       0         5B) Physician and Surgical / Regular Pariments       48184       37593       50335       36644         5B) Physician and Surgical / Regular Pariments       0       0       0       0       0         6A) Outpatient Hospital / Regular Services       0       0       0       0       0         6B) Outpatient Hospital / Supplemental Services       0       0       0       0       0         7 Prescribed Drugs       69775       54452       71400       52574       74100       52574         7A1) Drug Rebate / Natl. Agreement       -28321       -22102       -28608       -20843       -20843         9A) Other Practitioners' Services / Regular Pariment       17247       11842       16012       11812         9A) Other Practitioners' Services / Regular                                                                                                    |      | 3A) Nursing Facility / Regular Payments                                                                          | 150908                           | 117693                     | 157638             | 115849                   |                                |
| AALIN: Care Facility - Mentality Relatides / Public Prints       12192       9509       12678       9307         ABLIN: Care Facility - Mentality Relatided Priv, Prints       64       50       0       0         4C) Int. Care Facility - Mentality Relatided Suppl. Prints       0       0       0       0         5A) Physician and Surgical / Regular Parments       48184       37593       50335       36941         5B) Physician and Surgical / Regular Parments       0       0       0       0       0         64. Outpatient Hospital / Regular Services       65758       54179       69000       52130         5B) Outpatient Hospital / Supplemental Parments       0       0       0       0         5B) Outpatient Hospital / Supplemental Services       0       0       0       0         5B) Outpatient Hospital / Supplemental Services       0       0       0       0         7/ Prescribed Drugs       69775       54452       71400       52574         7A1) Drug Rebate / Natl. Agreement       -28321       -22102       -28608       -20843         7A2) Drug Rebate / State Agreement       0       0       0       0       0         9A) Other Practitioners' Services / Regular Parment       17247       13462       16252                                                                                                    |      | 3B) Nursing Facility / Supplemental Payments                                                                     |                                  | 0                          | 0                  | 0                        |                                |
| ae Int. Care Facility - Menduly Phy Philis       0       0       0         dC) Int. Care Facility - Mentally Retarded: Suppl. Philis       0       0       0       0         Sb) Physician and Surgical / Regular Paments       48184       37593       50335       36941         Sb) Physician and Surgical / Regular Paments       0       0       0       0       0         Sb) Physician and Surgical / Regular Paments       0       0       0       0       0         Sb) Physician and Surgical / Supplemental Paments       0       0       0       0       0         Sb) Outpatent Hospital / Supplemental Paments       0       0       0       0       0         Sb) Outpatent Hospital / Supplemental Services       0       0       0       0       0         Sb) Outpatent Hospital / Supplemental Services       0       0       0       0       0         7 Prescribed Drugs       69775       54452       71400       52574         ZA1) Drug Rebate / Natl. Agreement       -20821       -22020       -28608       -20843         Sb) Dental Services       15157       11821       16012       11812         SAU       Other Practitioners' Services / Regular Payment       17247       13462       16252                                                                                                    |      | 4A) Int. Care Facility - Mentally Retarded: Public Pmnts 4B) Int. Care Facility - Mentally Retarded: Briv Breate | 12192                            | 9509                       | 12678              | 9307                     |                                |
| actimit - Later Factories, Stand - Instancies, Stand - Instancies, Stand -                                                                                             |      | 40) Int. Care Facility - Mentally Retarded: Suppl. Emoto                                                         | 64                               | 50                         |                    |                          |                                |
| Self Infraences Sequence Variant         1000         000         000         000           SB1 Physician and Surgical / Supplemental Parments         00         0         0         0         0         0         0         0         0         0         0         0         0         0         0         0         0         0         0         0         0         0         0         0         0         0         0         0         0         0         0         0         0         0         0         0         0         0         0         0         0         0         0         0         0         0         0         0         0         0         0         0         0         0         0         0         0         0         0         0         0         0         0         0         0         0         0         0         0         0         0         0         0         0         0         0         0         0         0         0         0         0         0         0         0         0         0         0         0         0         0         0         0         0         0                                                                                                             |      | 54) Physician and Surgical / Regular Payments                                                                    | 48184                            | 37503                      | 50335              | 36941                    |                                |
| Schloutpatient Hospital / Services         65758         54179         69000         52130           58). Outpatient Hospital / Services         0         0         0         0         0           71. Prescribed Drugs         69775         54452         71400         52574           7A1) Drug Rebate / Natl. Agreement         -28321         -22102         -28608         -20843           7A2) Drug Rebate / State Agreement         0         0         0         0         0           8). Dental Services         15157         11821         16012         11812           9A1. Other Practitioners' Services / Regular Payment         17247         13462         16252         12056                                                                                                    |      | 58) Physician and Surgical / Sunglemental Payments                                                               | 40104                            | 0                          | 0                  | 0                        |                                |
| SB: Outpatient Hospital / Supplemental Services         O         O         O         O         O           ZA1 Drug Rebate / Natl. Agreement         -28321         -22102         -28600         -20843           ZA1 Drug Rebate / Natl. Agreement         -28321         -22102         -28600         -20843           Sb: Dental Services         15157         11821         16012         11812           PAL Other Practitioners' Services / Regular Payment         17247         13462         16252         12056                                                                                                    |      | 6A) Outpatient Hospital / Regular Services                                                                       | 65758                            | 54179                      | 69000              | 52130                    |                                |
| Z.Prescribed Drugs         69775         54452         71400         52574           ZA11 Drug Rebate (Natt Agreement)         -28321         -22102         -28600         -20843           ZA2) Drug Rebate (State Agreement)         0         0         0         0         0           B) Dental Services         15157         11821         16012         11812           9A) Other Practitioners' Services / Regular Payment         17247         13462         16252         12056                                                                                                    |      | 6B) Outpatient Hospital / Supplemental Services                                                                  | 0                                | 0                          |                    | 02.00                    |                                |
| ZA11 Drug Rebate (Natl. Agreement)         -28321         -22102         -28608         -20843           7A2) Drug Rebate (State Agreement)         0         0         0         0         0         0         0         0         0         0         0         0         0         0         0         0         0         0         0         0         0         0         0         0         0         0         0         0         0         0         0         0         0         0         0         0         0         0         0         0         0         0         0         0         0         0         0         0         0         0         0         0         0         0         0         0         0         0         0         0         0         0         0         0         0         0         0         0         0         0         0         0         0         0         0         0         0         0         0         0         0         0         0         0         0         0         0         0         0         0         0         0         0         0         0 <td< td=""><td></td><td>7) Prescribed Drugs</td><td>69775</td><td>54452</td><td>71400</td><td>52574</td><td></td></td<>                                                                                                    |      | 7) Prescribed Drugs                                                                                              | 69775                            | 54452                      | 71400              | 52574                    |                                |
| 7A2) Drug Rebate / State Agreement         0         0         0         0         0         0         0         0         0         0         0         0         0         0         0         0         0         0         0         0         0         0         0         0         0         0         0         0         0         0         0         0         0         0         0         0         0         0         0         0         0         0         0         0         0         0         0         0         0         0         0         0         0         0         0         0         0         0         0         0         0         0         0         0         0         0         0         0         0         0         0         0         0         0         0         0         0         0         0         0         0         0         0         0         0         0         0         0         0         0         0         0         0         0         0         0         0         0         0         0         0         0         0         0                                                                                                    |      | 7A1) Drug Rebate / Natl. Agreement                                                                               | -28321                           | -22102                     | -28608             | -20843                   |                                |
| 8) Dental Services     15157     11821     16012     11812       9A) Other Practitioners' Services / Regular Payment     17247     13462     16252     12056       Save Cancel                                                                                                    |      | 7A2) Drug Rebate / State Agreement                                                                               | 0                                | 0                          | 0                  | 0                        |                                |
| 9A) Other Practitioners' Services / Regular Payment     17247     13462     16252     12056       Save     Cancel                                                                                                    |      | 8) Dental Services                                                                                               | 15157                            | 11821                      | 16012              | 11812                    |                                |
| Save Cancel                                                                                                    |      | 9A) Other Practitioners' Services / Regular Payment                                                              | 17247                            | 13462                      | 16252              | 12056                    |                                |
| Save Cancel                                                                                                    |      |                                                                                                    |                                  |                            |                    |                          |                                |
|                                                                                                    |      |                                                                                                    | Save Cance                       | 1                          |                    |                          |                                |
|                                                                                                    |      |                                                                                                    |                                  |                            | []                 | ternet 🕼 -               | • 100% • //                    |

Below the navigation bar, the public has access to Certify, Uncertify, Print, Rates, and Reports. (Only specfied individuals within the State have Certify/Uncertify privileges.

| CM5-37 Forms - Windows Internet Explore | :r                      |                                        |                               |                                       |
|-----------------------------------------|-------------------------|----------------------------------------|-------------------------------|---------------------------------------|
|                                         | S/CMS37/cms37forms.aspx |                                        | 💌 🔒 😔 🍫 🗙                     | 🎤 Live Search 🖉 🤊                     |
| File Edit View Favorites Tools Help     |                         |                                        |                               |                                       |
| 🖕 Favorites 🛛 😤                         |                         |                                        |                               |                                       |
| CMS-37 Forms                            |                         |                                        | 🟠 •                           | 🔝 🔹 🖃 🔹 Page 🔹 Safety 🔹 Tools 🔹 🕢 🔹   |
| Medicaid And Children's Health          | Insurance Program B     | udget And Expenditure System           |                               |                                       |
| Malaama Janaa Chadu (Drafila)) Uala     |                         |                                        |                               | Log Out   <u>Refresh</u>   <u>A</u> * |
| Welcome, Jonas Eberly (Profile) Help    |                         |                                        |                               |                                       |
| Main CMS-21 CMS-21                      | B CMS-37 CM             | S-64 Regional Office Central Office Re | port Queue                    |                                       |
| State: Maine < 8/15/20                  | 010 >: Uncertify View   | Cert Print Master File Function Audit  | Rates Reports                 |                                       |
|                                         |                         | CMS 37 Forms - Mast                    | er File View                  |                                       |
| Actions                                 |                         | Form                                   |                               | Program                               |
| <u>a</u>                                | 37.1                    |                                        |                               |                                       |
|                                         | 37.3                    |                                        |                               |                                       |
| 3                                       | 37.9                    |                                        |                               |                                       |
|                                         | 37.10                   |                                        |                               |                                       |
| <u>A</u>                                | 37.12                   |                                        |                               |                                       |
| <u>A</u>                                | 37.10                   |                                        |                               | §1935 (a) & (b)                       |
|                                         |                         |                                        |                               |                                       |
| Certificatio                            | n Status: Certified     | Last Certified: 8/23/2010              | Master File Status: On Master | Move Date: 8/24/2010                  |

End of certified CMS-37.

# Uncertify submission screen.

| CMS-37 Forms - Windows Internet Explorer               |                                                  |                                             | _ 8 ×                       |
|--------------------------------------------------------|--------------------------------------------------|---------------------------------------------|-----------------------------|
|                                                        |                                                  | 💌 🔒 🐼 😽 🗙 ಶ Live Search                     | <b>₽</b> •                  |
| File Edit View Favorites Tools Help                    |                                                  |                                             |                             |
| 🙀 Favorites 🛛 🙀                                        |                                                  |                                             |                             |
| € CMS-37 Forms                                         |                                                  | 🟠 🕶 🔂 👻 🔜 🌧 🕶 Page 🕶 S                      | iafety 🕶 Tools 🕶 🔞 🕶 🂙      |
| Medicaid And Children's Health Insurance Program Budge | t And Expenditure System                         |                                             |                             |
|                                                        |                                                  | Log Out                                     | <u>Refresh</u>   <u>A</u> * |
| Welcome, Jonas Eberly (Profile) Help                   |                                                  |                                             |                             |
| Main CMS-21 CMS-21B CMS-37 CMS-64                      | Regional Office Central Office Report            | Queue                                       |                             |
| Quarterly Medicaid Stateme                             | nt of Expenditures                               | State: Florida                              |                             |
| For the Medical Assist                                 | ance Program                                     | Agency: CMS<br>Submission Date: 8 /15/ 2010 |                             |
|                                                        | Uncertify Submiss                                |                                             |                             |
| Are you sure that you                                  | want to uncertify the CMS-37 Forms for the state | of Florida for submission date 8/15/2010?   |                             |
|                                                        | Please explain why you are uncerti               | fying?                                      |                             |
|                                                        |                                                  |                                             | _                           |
|                                                        |                                                  |                                             | -                           |
| Unc                                                    | ertify Cancel                                    |                                             |                             |
| Certification Status: Certified                        | Last Certified: 8/20/2010                        | Master File Status: On Master Move Date:    | 8/23/2010                   |
|                                                        |                                                  |                                             |                             |
|                                                        |                                                  |                                             |                             |
|                                                        |                                                  |                                             |                             |
|                                                        |                                                  |                                             |                             |
|                                                        |                                                  |                                             |                             |
|                                                        |                                                  |                                             |                             |
|                                                        |                                                  |                                             |                             |
|                                                        |                                                  |                                             |                             |
|                                                        |                                                  |                                             |                             |
|                                                        |                                                  |                                             |                             |
|                                                        |                                                  |                                             |                             |
|                                                        |                                                  |                                             |                             |
|                                                        |                                                  |                                             |                             |
|                                                        |                                                  |                                             |                             |
|                                                        |                                                  |                                             |                             |
|                                                        |                                                  |                                             |                             |
|                                                        |                                                  |                                             |                             |
|                                                        |                                                  |                                             |                             |
|                                                        |                                                  |                                             |                             |
|                                                        |                                                  | S Internet                                  | • • • 100% •                |

End of uncertify CMS-37 screen.

| Print Reports - Windows Internet Explorer                                                            |                                           |
|----------------------------------------------------------------------------------------------------|-------------------------------------------|
| Image: https://65.220.21.10/MBESCBES/Print.aspx?formtype=378form=6statecode=M18submissiondate=8%2f15 | %222010 🔄 🏥 🖄 😚 🗡 🞼 Live Search           |
|                                                                                                    |                                           |
| Courses 120                                                                                          | 🔨 - 🖸 - 🗖 🖶 - Dras - Safaku - Taala - 🌒 - |
| Print Reports                                                                                        |                                           |
| Wedicaid And Children's Health Insurance Program Budget And Expenditure Syste                        | I og Out T Refresh T A* Å*                |
| Welcome, Jonas Eberly (Profile)  Help                                                                |                                           |
| Main CMS-21 CMS-21B CMS-37 CMS-64 Regional Office Central O                                          | fice Report Queue                         |
| - Report Options                                                                                     |                                           |
| State Submission Date Format Ontions Waiver On                                                       | lans                                      |
| State Submission Date Format Options Waiver Op                                                       | 10115                                     |
| Montana V 8/15/2010 C Excel Use Master File M Print Blanks                                           |                                           |
|                                                                                                    |                                           |
| Forms on File                                                                                        |                                           |
|                                                                                                    |                                           |
|                                                                                                    |                                           |
|                                                                                                    |                                           |
| Select All Unselect All                                                                              |                                           |
| Generate Reports Return                                                                              |                                           |
|                                                                                                    |                                           |
|                                                                                                    |                                           |
|                                                                                                    |                                           |
|                                                                                                    |                                           |
|                                                                                                    |                                           |
|                                                                                                    |                                           |
|                                                                                                    |                                           |
|                                                                                                    |                                           |
|                                                                                                    |                                           |
|                                                                                                    |                                           |
|                                                                                                    |                                           |
|                                                                                                    |                                           |
|                                                                                                    |                                           |
|                                                                                                    |                                           |
|                                                                                                    |                                           |
|                                                                                                    |                                           |
|                                                                                                    |                                           |
|                                                                                                    |                                           |
| one                                                                                                  |                                           |

Printing functions – Option to print blank forms or Entire Series of populated forms.

Rates button.

| AMBES/CBES - Browse Rates - Windows Internet Explorer                          |                         | _ # ×                                 |
|--------------------------------------------------------------------------------|-------------------------|---------------------------------------|
| Solution StateCode=ME&FormType=37                                              | 💌 🔒 🐼 🦘 🗙 ಶ Live Search | P -                                   |
| File Edit View Favorites Tools Help                                            |                         |                                       |
| 🚰 Favorites 🙀                                                                  |                         |                                       |
| MBES/CBES - Browse Rates                                                       | 🟠 • 🗟 · 🖃 🖶 •           | Page 🔹 Safety 👻 Tools 👻 🕐 🎽           |
| Medicaid And Children's Health Insurance Program Budget And Expenditure System |                         |                                       |
| Welcome, Jonas Eberly (Profile)) Help                                          |                         | Log Out   <u>Refresh</u>   <u>A</u> A |
| Main CMS-21 CMS-21B CMS-37 CMS-64 Regional Office Central Office Report Oueue  |                         |                                       |
| 37 Rate and Program Information                                                |                         |                                       |
|                                                                                |                         |                                       |
| State: Montana 💽 Enter Year: 2011 Type: © Rates & Allotments C Programs        |                         |                                       |
| Return                                                                         |                         |                                       |
|                                                                                |                         |                                       |
| Type of Rate Rate                                                              |                         |                                       |
| CHIP Rate 74.66%                                                               |                         |                                       |
|                                                                                |                         |                                       |
|                                                                                |                         |                                       |
|                                                                                |                         |                                       |
|                                                                                |                         |                                       |
|                                                                                |                         |                                       |
|                                                                                |                         |                                       |
|                                                                                |                         |                                       |
|                                                                                |                         |                                       |
|                                                                                |                         |                                       |
|                                                                                |                         |                                       |
|                                                                                |                         |                                       |
|                                                                                |                         |                                       |
|                                                                                |                         |                                       |
|                                                                                |                         |                                       |
|                                                                                |                         |                                       |
|                                                                                |                         |                                       |
|                                                                                |                         |                                       |
|                                                                                |                         |                                       |
|                                                                                |                         |                                       |
|                                                                                |                         |                                       |
|                                                                                | Internet                | 🖓 • 🔍 100% • 🎢                        |

### **Rates Button continued**

| AMBE5/CBE5 - Browse Rates - Windows Internet Explorer                                                                                                    |                         | _ # ×                       |
|----------------------------------------------------------------------------------------------------|-------------------------|-----------------------------|
| Solution International State Code=ME&FormType=37                                                                                                    | 💌 🔒 😣 🦘 🗙 ಶ Live Search | P -                         |
| File Edit View Favorites Tools Help                                                                                                    |                         |                             |
| 😭 Favorites 🙀                                                                                                    |                         |                             |
| C MBES/CBES - Browse Rates                                                                                                    | 🐴 🔹 🗟 👻 🚍 🛶 Page        | ▼ Safety ▼ Tools ▼ 🕢 ▼      |
| Medicaid And Children's Health Insurance Program Budget And Expenditure System                                                                                                    |                         |                             |
| Welcome, Jonas Eberly (Profile) Help       Main     CMS-21     CMS-21B     CMS-37     CMS-64     Regional Office     Central Office     Report Queue       37 Rate and Program Information     CMS-64     Regional Office     Central Office     Central Office | Lo                      | <u>rout + keiresn + A A</u> |
| State:  Montana VQuarter/Year: 2 V/15/2011 Type: C Rates & Allotments @ Programs<br>Return                                                                                                    |                         |                             |
| Program Name MAP ADM Help File                                                                                                    |                         |                             |
| hantest1 Y Y                                                                                                    |                         |                             |
| rac N Y                                                                                                    |                         |                             |
|                                                                                                    |                         |                             |
|                                                                                                    |                         |                             |
|                                                                                                    |                         |                             |
|                                                                                                    |                         |                             |
|                                                                                                    |                         |                             |
|                                                                                                    |                         |                             |
|                                                                                                    |                         |                             |
|                                                                                                    |                         |                             |
|                                                                                                    |                         |                             |
|                                                                                                    |                         |                             |
|                                                                                                    |                         |                             |
|                                                                                                    |                         |                             |
|                                                                                                    |                         |                             |
|                                                                                                    |                         |                             |
|                                                                                                    |                         |                             |
|                                                                                                    |                         |                             |
|                                                                                                    |                         |                             |
|                                                                                                    |                         |                             |
|                                                                                                    |                         |                             |
| Done                                                                                                    | Internet                | 🖓 🔹 🤍 100% 🔹 🎢              |

## CMS-37 Reports Button

|                                                                                                    | ¢<br> s + €+                                 |
|----------------------------------------------------------------------------------------------------|----------------------------------------------|
| File Edit View Pavarités Tools Help    File Edit File Edit View Pavarités Pavarités                                                                                                    | ls • <b>Q</b> •                              |
| Favorites Favorites Favorites Februation Februation<                                                                                                    | ls ▼                                         |
|                                                                                                    | ols • 💽 •                                    |
| Medicaid And Children's Health Insurance Program Budget And Expenditure System         Welcome, Jonas Eberly (Profile) Help         Main       CMS-21 CMS-21 CMS-37 CMS-64 Regional Office Central Office Report Queue         Report Type: 37 Standard Budget Reports         Image: Select       Medicaid and CHIP Budget Estimates         Shows Medicaid and CHIP Budget Estimates         Shows Medicaid and CHIP Budget Estimates         Shows Medicaid and CHIP Budget Estimates         Shows Medicaid and CHIP Budget Estimates                                                                                                    | ΔĂ                                           |
| Loc Out   Refresh         Welcome, Jonas Eberly (Profile)] Help         Main       CMS-21       CMS-37       CMS-64       Regional Office       Central Office       Report Queue         Report Type: 37 Standard Budget Reports 3         Report Type:       37 Standard Budget Reports       Image: Colspan="2">Shows Medicaid and CHIP budget estimates for each state from the CMS-37 and CMS-21B for the budget and current federal fisca years. The report includes total computable and federal share for Medicaid Assistance Payments, Medicaid Administration, Medicaid CHIP Budget Estimates by Benefit Service Category. Shows the current year Total Computable and Federal                                                                                                    | <u>×                                    </u> |
| Main       CMS-21       CMS-21B       CMS-37       CMS-64       Regional Office       Central Office       Report Queue         Report Type: 37 Standard Budget Reports         37 Standard Budget Reports         Select       Report Name       Report Description         Select       Shows Medicaid and CHIP Budget Estimates         Shows Medicaid and CHIP Budget Estimates         Shows Medicaid and CHIP Budget Estimates         Shows Medicaid Budget Estimates by Benefit Service Category. Shows the current year Total Computable and Federal                                                                                                    |                                              |
| Report Type:       37 Standard Budget Reports           Report Name       Report Description         Select       Medicaid and CHIP Budget Estimates       Shows Medicaid and CHIP budget estimates for each state from the CMS-37 and CMS-21B for the budget and current federal fiscal years. The report includes total computable and federal share for Medical Assistance Payments, Medicaid Administration, Medicaid-CHIP and CHIP. This report will only be displayed in Excel.         Shows Medicaid Budget Estimates by Benefit Service Category. Shows the current year Total Computable and Federal                                                                                                    |                                              |
| Report Type:       37 Standard Budget Reports       Image: Comparison of the standard Budget Report Standard Budget Report Standard Budget Report Standard Budget Report Description         Report Name       Report Description         Select       Medicaid and CHIP Budget Estimates       Shows Medicaid and CHIP budget estimates for each state from the CMS-37 and CMS-21B for the budget and current federal fiscal years. The report includes total computable and federal share for Medicaid Assistance Payments, Medicaid Administration, Medicaid-CHIP and CHIP. This report will only be displayed in Excel.         Shows Medicaid Budget Estimates by Benefit Service Category. Shows the current year Total Computable and Federal                                                                                                    |                                              |
| Report Name         Report Description           Select         Medicaid and CHIP Budget Estimates         Shows Medicaid and CHIP budget estimates for each state from the CMS-37 and CMS-21B for the budget and current federal fiscal years. The report includes total computable and federal share for Medicaid Assistance Payments, Medicaid Administration, Medicaid-CHIP and CHIP. This report will only be displayed in Excel.           Shows Medicaid Budget Estimates by Benefit Service Category. Shows the current year Total Computable and Federal                                                                                                    |                                              |
| Shows Medicaid and CHIP Budget Estimates Shows Medicaid and CHIP budget estimates for each state from the CMS-37 and CMS-21B for the budget and current federal fiscal years. The report includes total computable and federal share for Medical Assistance Payments, Medicaid Administration, Medicaid-CHIP and CHIP. This report will only be used with the current year Total Computable and Federal Shows Medicaid Budget Estimates by Benefit Service Category. Shows the current year Total Computable and Federal                                                                                                    |                                              |
| Shows Medicaid Budget Estimates by Benefit Service Category. Shows the current year Total Computable and Federal                                                                                                    | 4                                            |
| Select National Medicaid Budget Estimates by Benefit Service Category Share as well as the budget year Total Computable and Federal Share for the CMS 37.3 form for the specified Submission - M-CHIP not included.                                                                                                    | <u>0</u>                                     |
| Select National Medicaid Budget Estimates by Administration Category Shows Medicaid Budget Estimates by Benefit Administration Category. Shows the current year Total Computable and Federal Share as well as the budget year Total Computable and Federal Share for the CMS 37.10 form for the specified Submission. The FPR Rate will be shown on the report as well.                                                                                                    | ۵                                            |
| Select Quarterly Grants Award Estimate Shows totals from MAP and ADM estimates for each state. Also shows M-CHIP estimates.                                                                                                    | 4                                            |
| Select L - MAP Service Category - National - Fed. Share Shows current year federal share from 37.3, budget year federal share from 37.3 and the amount and percentage difference between the two for all states.                                                                                                    | 4                                            |
| Select M - MAP Service Category - National - Total Comp. Shows current year total computable from 37.3, budget year total computable from 37.3 and the amount and percentage difference between the two for all states.                                                                                                    | <u>0</u>                                     |
| Shows current year federal share from the total line of 17.3, budget year federal share from the total line of 37.3, budget year federal share from the total line of 37.3, budget year federal share from the total line of 37.3, budget year federal share from the total line of 37.3, budget year federal share from the total line of 37.3, budget year federal share from the total line of 37.3, budget year federal share from the total line of 37.3, budget year federal share from the total line of 37.3, budget year federal share from the total line of 37.3, budget year federal share from the total line of 37.3, budget year federal share from total line of 37.3, budget year federal share from total line of 37.3, budget | ۵                                            |
| Select Q - Growth Between FYS - State-Specific - Total Comp. Shows current year total computable from the total line of the 37.3, Budget year total computable from the total line of 37.3 and the amount and percentage differences between the two along. Then it shows current year total computable from total line of the 37.1 and the amount and percentage differences between the two along. Lastly it adds up totals from both the 37.3 and 37.10 to show total budgeted expenses.                                                                                                    | ۵                                            |
| Select V - MAP Service Category Growth Between FYS - State-Specific State specific version of L & M reports. User selects category of service to run this report for.                                                                                                    | 4                                            |
| Select W - ADM Service Category Growth Between FYS - State-Specific State specific, will run for one or more categories of service showing total computable for current year and budget year and federal share for current year and budget year along with the percentage differences of each.                                                                                                    | <u>1</u>                                     |
| Select Y - Submission to Submission Changes - Fed. Share - State-Specific Shows differences in IMAP and ADM estimates between different submissions for each state.                                                                                                    | 4                                            |
| Select Adual vs. Estimates Adual vs. Estimates                                                                                                    | <u> </u>                                     |

The following figure shows a sample of an error screen that will occur in the event of a system error. To expedite resolution of the error, all errors occurring in the system will now be logged and tracked using the Error Id number presented on the screen:

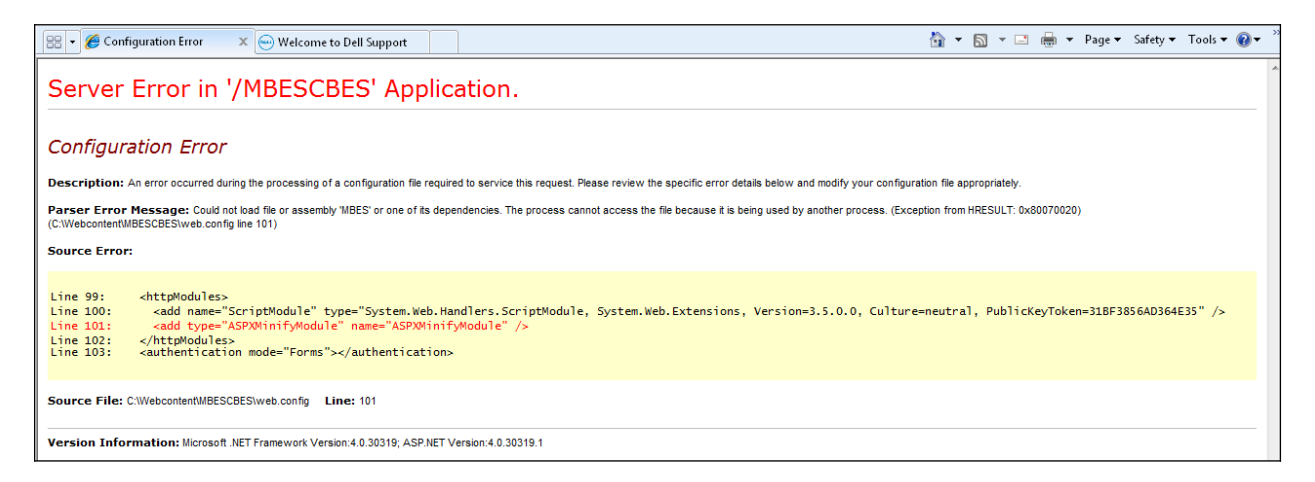